# ODS Importation Clearance Application Process

Online Permitting and Monitoring System User's Manual

| _    |                |                   |                 |                        |  |         |  |  |
|------|----------------|-------------------|-----------------|------------------------|--|---------|--|--|
| OPMS | Applications - | Help <del>-</del> | Recognized Labs | registeredemailaddress |  | Sign in |  |  |
|      |                |                   |                 |                        |  |         |  |  |

**Step 1.** Log in using the email and password you have registered with.

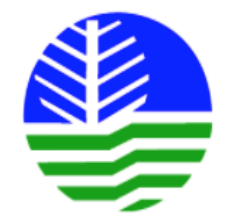

# Online Permitting and Monitoring System

## Environmental Management Bureau

Department of Environment and Natural Resources

Register

For technical concerns, please call (02) 920-2232.

> (PCL) Priority Chemical List

> (PMPIN) Pre Manufacture...

> (CCOr) CCO Registration

> (CCOi) CCO Importation

> (SQI) Small Quantity Imp...

Hazardous Waste Management

> (IR) Importer Registry

> (IC) Importation Clearance

Environmental Laboratory

> Data Entry

> (ELR) Env't Lab Recog...

Philippine Ozone Desk

> (ODS) Registration for...

> (ODS) Importation Cleara...

> (ODS) Dealers and Retailer...

<

Water Quality Management

> (DP) Discharge Permit

Documentation

Tutorials

Copyright © 2017 DENR EMB. All rights reserved.

For technical concerns, please call (02) 920-2232 or email support@emb.gov.ph

Step 2. Click on the (ODS) Importation Clearance link.

| OPMS                           | ≡                                      |
|--------------------------------|----------------------------------------|
| Navigation                     | My Approved ODS Importation Clearances |
| For Action                     | + New ODS Importation Clearance        |
| My Account                     |                                        |
| My Applications                | No approved application on record      |
| Air Quality Management         | Showing entries 0-0 of 0.              |
| > Certificate of Conformity    |                                        |
| Chemical Management            |                                        |
| > (PCL) Priority Chemical List |                                        |
| > (PMPIN) Pre Manufacture      |                                        |
| > (CCOr) CCO Registration      |                                        |
| > (CCOi) CCO Importation       |                                        |
| > (SQI) Small Quantity Imp     |                                        |
| Hazardous Waste Management     |                                        |
| > (IR) Importer Registry       |                                        |
| > (IC) Importation Clearance   |                                        |
| Environmental Laboratory       |                                        |
| > Data Entry                   |                                        |
| > (ELR) Env't Lab Recog        |                                        |
| Philippine Ozone Desk          |                                        |
| > (ODS) Registration for       |                                        |
| (ODS) Importation Cleara       |                                        |

Step 3. For new applications, click on the New ODS Importation Clearance button.

For Amendment, an appropriate button will be available as part of the approved application list provided in this page.

|                                                                                                    | =                                             |                                |                                       |                                         |                                      |                                     |                                        |                                  | R01 Applican    |
|----------------------------------------------------------------------------------------------------|-----------------------------------------------|--------------------------------|---------------------------------------|-----------------------------------------|--------------------------------------|-------------------------------------|----------------------------------------|----------------------------------|-----------------|
| Navigation                                                                                                    | Applicatio                                    | on for                         |                                       |                                         |                                      |                                     | Applica                                | ation Forms > Chemica            | il Management > |
| For Action                                                                                                    | Application                                   | Form                           |                                       |                                         |                                      |                                     |                                        |                                  |                 |
| My Account My Applications Air Quality Management                                                                                                 | Previous                                      | Step 1<br>Basic<br>Information | Step 2<br>Substance to be<br>Imported | Step 3<br>Actual Arrival of<br>Shipment | Step 4<br>Summary of<br>Transactions | Step 5<br>List of Intended<br>Users | Step 6<br>Download<br>Application Form | Step 7<br>Upload<br>Requirements | Next            |
| <ul> <li>Certificate of Conformity</li> <li>Chemical Management</li> <li>(PCL) Priority Chemical List</li> <li>(PMPIN) Pre Manufacture</li> </ul> | Application In<br>* Applicatio<br>ODS Registr | nformation<br>n Type<br>ation  | New                                   |                                         |                                      |                                     | v                                      |                                  |                 |
| <ul> <li>(CCOr) CCO Registration</li> <li>(CCOi) CCO Importation</li> <li>(SQI) Small Quantity Imp</li> </ul>                                     | Invoice Infor                                 | mation<br>e                    |                                       |                                         |                                      |                                     |                                        |                                  | Ţ               |
| Hazardous Waste Management <ul> <li>(IR) Importer Registry</li> <li>(IC) Importation Clearance</li> </ul>                                         | Invoice No<br>(e.g.) Invoid                   | ce No                          |                                       |                                         |                                      |                                     |                                        |                                  |                 |
| Environmental Laboratory                                                                                                    | Company Inf                                   | ormation                       |                                       |                                         |                                      |                                     |                                        |                                  |                 |
| <ul> <li>&gt; Data Entry</li> <li>&gt; (ELR) Env't Lab Recog</li> </ul>                                                                           | Company/B<br>(e.g.) My Co                     | usiness Name                   |                                       |                                         |                                      |                                     |                                        |                                  |                 |
| <ul> <li>Philippine Ozone Desk</li> <li>(ODS) Registration for</li> </ul>                                                                         | Tel. No.                                      | (e.g.) (02) 12                 | 3-4567                                |                                         | Fax N                                | <b>o.</b> (e.g.) (02)               | 123-4567                               |                                  |                 |

**Step 3.** Accomplish the form.

| Exporter Info | ormation      |    |                 |               |                |
|---------------|---------------|----|-----------------|---------------|----------------|
| Name          | Company B     |    | Tel. No.        | (02) 123-9875 |                |
| Address       | Marikina City |    |                 |               |                |
| Port of Load  | ing           |    |                 |               |                |
| Name          | Port A        |    | Address         | Batangas      |                |
| Port of Arriv | al            |    |                 |               |                |
| Name          | Port B        |    | Date            | 07/28/2017    |                |
| Address       | Manila        |    |                 |               |                |
| Present Inve  | ntory         |    |                 |               |                |
| Quantity      | 100           | kg | Storage<br>Size | 1000          | m <sup>2</sup> |
|               |               |    |                 |               |                |
|               |               |    |                 |               | Process        |

Step 3. Once done, click on the **Proceed** button to go to the next step.

|                                                  | ≡                                     |                      |                               |              |           |                  |              | R01 Applicant |
|--------------------------------------------------|---------------------------------------|----------------------|-------------------------------|--------------|-----------|------------------|--------------|---------------|
| Navigation                                       | Application for Pi<br>Chemical Substa | e-shipment l<br>nces | Importation C                 | learance for | Ozone-Dep | leting Substa    | nces and Alt | ernativesic   |
| My Account                                       | Substance to be Impo                  | rted                 |                               |              |           |                  |              |               |
| My Applications                                  | Previous Step 1                       | Step 2               | Step 3                        | Step 4       | Step 5    | Step 6           | Step 7       | Next          |
| Air Quality Management                           | Basic<br>Informatio                   | Imported             | Actual Arrival of<br>Shipment | Transactions | Users     | Application Form | Requirements |               |
| > Certificate of Conformity                      |                                       |                      |                               |              |           |                  |              |               |
| Chemical Management                              | Substance to be imported              |                      |                               |              |           |                  |              |               |
| <ul> <li>(PCL) Priority Chemical List</li> </ul> | Substance Information                 |                      |                               |              |           |                  |              |               |
| <ul> <li>(PMPIN) Pre Manufacture</li> </ul>      | Trade Name                            | Trade name A         |                               |              |           |                  |              |               |
| <ul> <li>(CCOr) CCO Registration</li> </ul>      | Intended Use                          | Sample intended      | use                           |              |           |                  |              |               |
| > (CCOi) CCO Importation                         | Blend Generic Name                    | Methylene Chloric    | de (dichloromethane)          |              |           |                  |              |               |
| (SQI) Small Quantity Imp                         |                                       |                      |                               |              |           |                  |              |               |
| Hazardous Waste Management                       | Chemical Composition                  |                      |                               |              |           |                  |              |               |
| <ul> <li>(IR) Importer Registry</li> </ul>       | Percent                               | c                    | hemical Name                  |              | Che       | mical Formula    |              |               |
| <ul> <li>(IC) Importation Clearance</li> </ul>   | 100%                                  | Н                    | ICFC-123 (dichlorotrifluo     | proethane)   | Ch0       | 2                |              |               |
| Data Entry                                       | Trade / Brand Name                    |                      |                               |              |           |                  |              |               |
| <ul> <li>(ELR) Env't Lab Recog</li> </ul>        | Quantity                              | (e.g.) 100           |                               |              |           |                  |              | kg            |
| Philippine Ozone Desk                            | Price                                 | \$ (e.g.) 100        |                               |              |           |                  |              | per kg        |
| > (ODS) Registration for                         |                                       |                      |                               |              |           |                  |              |               |
| > (ODS) Importation Cleara                       | Previous                              |                      |                               |              |           |                  |              | Proceed       |
| > (ODS) Dealers and Retailer                     |                                       |                      |                               |              |           |                  |              |               |
| Water Quality Management                         |                                       |                      |                               |              |           |                  |              |               |
| > (DP) Discharge Permit                          |                                       |                      |                               |              |           |                  |              |               |

Step 4. Fill in the form.

| OPMS                                       | =                                      |                                       |                                         |                                      |                                     |                                        | 2                                | R01 Applican |
|--------------------------------------------|----------------------------------------|---------------------------------------|-----------------------------------------|--------------------------------------|-------------------------------------|----------------------------------------|----------------------------------|--------------|
| Navigation                                 | Application for P<br>Chemical Substa   | re-shipment l<br>nces                 | mportation C                            | learance foi                         | r Ozone-Depl                        | eting Substa                           | nces and Alt                     | ematives     |
| My Account                                 | Substance to be Impo                   | orted                                 |                                         |                                      |                                     |                                        |                                  |              |
| My Applications     Air Quality Management | Previous Step 1<br>Basic<br>Informatio | Step 2<br>Substance to be<br>Imported | Step 3<br>Actual Arrival of<br>Shipment | Step 4<br>Summary of<br>Transactions | Step 5<br>List of Intended<br>Users | Step 6<br>Download<br>Application Form | Step 7<br>Upload<br>Requirements | Next         |
| > Certificate of Conformity                |                                        |                                       |                                         |                                      |                                     |                                        |                                  |              |
| Chemical Management                        | Substance to be imported               |                                       |                                         |                                      |                                     |                                        |                                  |              |
| > (PCL) Priority Chemical List             | Substance Information                  |                                       |                                         |                                      |                                     |                                        |                                  |              |
| > (PMPIN) Pre Manufacture                  | Trade Name                             | Trade name A                          |                                         |                                      |                                     |                                        |                                  |              |
| > (CCOr) CCO Registration                  | Intended Use                           | Sample intended u                     | se                                      |                                      |                                     |                                        |                                  |              |
| > (CCOi) CCO Importation                   | Blend Generic Name                     | Methylene Chlorid                     | e (dichloromethane)                     |                                      |                                     |                                        |                                  |              |
| > (SQI) Small Quantity Imp                 |                                        |                                       |                                         |                                      |                                     |                                        |                                  |              |
| Hazardous Waste Management                 | Chemical Composition                   |                                       |                                         |                                      |                                     |                                        |                                  |              |
| > (IR) Importer Registry                   | Percent                                | Cł                                    | nemical Name                            |                                      | Chen                                | nical Formula                          |                                  |              |
| > (IC) Importation Clearance               | 100%                                   | Н                                     | CFC-123 (dichlorotrifluc                | proethane)                           | Ch02                                |                                        |                                  |              |
| Environmental Laboratory Data Entry        | Trade / Brand Name                     | Trade name A                          |                                         |                                      |                                     |                                        |                                  |              |
| > (ELR) Env't Lab Recog                    | Quantity                               | 100                                   |                                         |                                      |                                     |                                        |                                  | kg           |
| Philippine Ozone Desk                      | Price                                  | \$ 50                                 |                                         |                                      |                                     |                                        |                                  | per kg       |
| > (ODS) Registration for                   |                                        |                                       |                                         |                                      |                                     |                                        |                                  |              |
| > (ODS) Importation Cleara                 | Previous                               |                                       |                                         |                                      |                                     |                                        | ſ                                | Proceed      |
| > (ODS) Dealers and Retailer               |                                        |                                       |                                         |                                      |                                     |                                        |                                  |              |
| Water Quality Management                   |                                        |                                       |                                         |                                      |                                     |                                        |                                  |              |
| > (DP) Discharge Permit                    |                                        |                                       |                                         |                                      |                                     |                                        |                                  |              |

**Step 5.** Once done, click on the **Proceed** button to go to the next step.

|                                | ≡                                                                                                    |
|--------------------------------|----------------------------------------------------------------------------------------------------|
| Navigation                     | Application for Pre-shipment Importation Clearance for Ozone-Depleting Substances and Alternativ                                                                                                    |
| E For Action                   | Chemical Substances                                                                                                    |
| My Account                     | Record of Actual Arrival of Shipment (RAAS) for PSICs under registration ODSa-IR-OL-17-00001-C                                                                                                    |
| My Applications                | Previous Step 1 Step 2 Step 3 Step 4 Step 5 Step 6 Step 7 Next 1                                                                                                    |
| Air Quality Management         | Basic         Substance to be         Actual Arrival of         Summary of         List of Intended         Download         Upload           Information         Imported         Shipment         Transactions         Users         Application Form         Requirements |
| > Certificate of Conformity    |                                                                                                    |
| Chemical Management            | Without arrival data                                                                                                    |
| > (PCL) Priority Chemical List | Pre-shipment Importation Clearance                                                                                                    |
| > (PMPIN) Pre Manufacture      | No previously approved PSIC without arrival data for the selected registration.                                                                                                    |
| > (CCOr) CCO Registration      |                                                                                                    |
| > (CCOi) CCO Importation       | With arrival data                                                                                                    |
| > (SQI) Small Quantity Imp     | Pre-shipment Importation Clearance                                                                                                    |
| Hazardous Waste Management     | No previously approved PSIC with arrival data for this application.                                                                                                    |
| > (IR) Importer Registry       |                                                                                                    |
| > (IC) Importation Clearance   |                                                                                                    |
| Environmental Laboratory       | Previous                                                                                                    |
| > Data Entry                   |                                                                                                    |
| > (ELR) Env't Lab Recog        |                                                                                                    |
| Philippine Ozone Desk          |                                                                                                    |
| > (ODS) Registration for       |                                                                                                    |
| > (ODS) Importation Cleara     |                                                                                                    |
| > (ODS) Dealers and Retailer   |                                                                                                    |
| Water Quality Management       |                                                                                                    |
| > (DP) Discharge Permit        |                                                                                                    |

**Step 6.** Actual Arrival of Shipment data entry will be available once ODS Importation Clearances have been approved.

| Account                    | Summary o                      | of Transactio                                                                                 | ns for Previous l                                    | nventory and Imn                    | nediately Prece                              | ding Importation                 | of the Same Sub              | stance                 |              |
|----------------------------|--------------------------------|-----------------------------------------------------------------------------------------------|------------------------------------------------------|-------------------------------------|----------------------------------------------|----------------------------------|------------------------------|------------------------|--------------|
| ly Applications            | Previous                       | Step 1                                                                                        | Step 2                                               | Step 3                              | Step 4                                       | Step 5                           | Step 6                       | Step 7                 | Next         |
| uality Management          | Trenous                        | Basic<br>Information                                                                          | Substance to be<br>Imported                          | Actual Arrival of<br>Shipment       | Summary of<br>Transactions                   | List of Intended<br>Users        | Download<br>Application Form | Upload<br>Requirements |              |
| ertificate of Conformity   |                                |                                                                                               |                                                      |                                     |                                              |                                  |                              |                        |              |
| ical Management            | Transactions                   | 5                                                                                             |                                                      |                                     |                                              |                                  | 🛓 Download                   | i CSV Template         | load CSV Fil |
| CL) Priority Chemical List | INSTRUCTIO                     | ONS                                                                                           |                                                      |                                     |                                              |                                  |                              |                        |              |
| MPIN) Pre Manufacture      | For Ba<br>1.                   | itch Upload:<br>Download the C<br>Populate fields a                                           | SV Template above                                    | the format helow:                   |                                              |                                  |                              |                        |              |
| COr) CCO Registration      | 2.                             | Field                                                                                         | accordingly. Refer to t                              | Format / List o                     | f Values                                     |                                  |                              |                        |              |
| COi) CCO Importation       |                                | Region                                                                                        |                                                      | R01 = Region I                      |                                              |                                  |                              |                        |              |
| QI) Small Quantity Imp     |                                |                                                                                               |                                                      | R03 = Region III<br>R4A = Region IV | -A                                           |                                  |                              |                        |              |
| dous Waste Management      |                                |                                                                                               |                                                      | R4B = Region IV<br>R05 = Region V   | -В                                           |                                  |                              |                        |              |
| R) Importer Registry       |                                |                                                                                               |                                                      | R06 = Region VI<br>R07 = Region VI  |                                              |                                  |                              |                        |              |
| ) Importation Clearance    |                                |                                                                                               |                                                      | R08 = Region VI<br>R09 = Region IX  | II                                           |                                  |                              |                        |              |
| nmental Laboratory         |                                |                                                                                               |                                                      | R10 = Region X<br>R11 = Region XI   |                                              |                                  |                              |                        |              |
| ata Entry                  |                                |                                                                                               |                                                      | R12 = Region XI<br>R13 = Region XI  | <br>  <br>Conital Danian                     |                                  |                              |                        |              |
| LR) Env't Lab Recog        |                                |                                                                                               |                                                      | CAR = Cordillera                    | Capital Region<br>Administrative Reg         | tion                             |                              |                        |              |
| bine Ozone Desk            |                                |                                                                                               |                                                      | NIR = Negros Isl                    | and Region                                   | SITTI MITUATIAO                  |                              |                        |              |
| DS) Registration for       |                                | Nature of Enter                                                                               | rprise                                               | Dealer<br>End User                  |                                              |                                  |                              |                        |              |
| DS) Importation Cleara     |                                |                                                                                               |                                                      | Dealer and End                      | User                                         |                                  |                              |                        |              |
| DS) Dealers and Retailer   |                                | Intended Use                                                                                  |                                                      | FB = Foam Blow<br>S = Solvent       | ing                                          |                                  |                              |                        |              |
| Quality Management         |                                |                                                                                               |                                                      | FF = Fire Fightin<br>RACM = Refrige | g<br>ration and Air Condi                    | itioning (Manufacturin           | ng)                          |                        |              |
| P) Discharge Permit        |                                |                                                                                               |                                                      | RACM = Refriger<br>MACS = Mobile    | ration and Air Condi<br>Air Conditioning (Se | itioning (Servicing)<br>rvicing) |                              |                        |              |
| nentation                  |                                |                                                                                               |                                                      | A = Aerosol                         | ent                                          |                                  |                              |                        |              |
| itorials <                 |                                | Quantity Distril                                                                              | buted                                                | a number in ter                     | ms of kg                                     |                                  |                              |                        |              |
|                            |                                | Date of Sale                                                                                  |                                                      | mm/dd/yyyy                          | 5                                            |                                  |                              |                        |              |
|                            | 3.<br>For Ma<br>1.<br>2.<br>3. | Upload the CSV<br>anual Upload:<br>Click the Add bu<br>Populate fields a<br>Click Save to sub | File<br>Itton below<br>accordingly<br>omit the entry |                                     |                                              |                                  |                              |                        |              |

**Step 7a1.** There are two ways to input Summary of Transactions.

The first is by batch upload. Click the **Download CSV Template** button to get a copy of the template you may use for uploading data.

| y Account                    | Summary           | of Transactio                                       | ns for Previous l           | nventory and Imn                                       | nediately Prece                      | ding Importation                 | of the Same Sub              | stance                 |                |
|------------------------------|-------------------|-----------------------------------------------------|-----------------------------|--------------------------------------------------------|--------------------------------------|----------------------------------|------------------------------|------------------------|----------------|
| My Applications              | Previous          | Step 1                                              | Step 2                      | Step 3                                                 | Step 4                               | Step 5                           | Step 6                       | Step 7                 | Next           |
| r Quality Management         |                   | Basic<br>Information                                | Substance to be<br>Imported | Actual Arrival of<br>Shipment                          | Summary of<br>Transactions           | List of Intended<br>Users        | Download<br>Application Form | Upload<br>Requirements |                |
| Certificate of Conformity    |                   |                                                     |                             |                                                        |                                      | _                                |                              | _                      |                |
| emical Management            | Transactions      | 5                                                   |                             |                                                        |                                      |                                  | 📥 Download                   | d CSV Templati 🔤 土 U   | pload CSV File |
| (PCL) Priority Chemical List | INSTRUCTIO        | ONS                                                 |                             |                                                        |                                      |                                  |                              |                        |                |
| (PMPIN) Pre Manufacture      | For Ba<br>1.<br>2 | atch Upload:<br>Download the C<br>Populate fields a | SV Template above           | he format below:                                       |                                      |                                  |                              |                        |                |
| (CCOr) CCO Registration      | 2.                | Field                                               |                             | Format / List o                                        | f Values                             |                                  |                              |                        |                |
| (CCOi) CCO Importation       |                   | Region                                              |                             | R01 = Region I                                         |                                      |                                  |                              |                        |                |
| (SQI) Small Quantity Imp     |                   |                                                     |                             | R02 = Region II<br>R03 = Region III<br>R4A = Region IV | -A                                   |                                  |                              |                        |                |
| zardous Waste Management     |                   |                                                     |                             | R4B = Region IV<br>R05 = Region V                      | -В                                   |                                  |                              |                        |                |
| (IR) Importer Registry       |                   |                                                     |                             | R06 = Region VI<br>R07 = Region VI                     | I                                    |                                  |                              |                        |                |
| (IC) Importation Clearance   |                   |                                                     |                             | R08 = Region VI<br>R09 = Region IX                     | II                                   |                                  |                              |                        |                |
| vironmental Laboratory       |                   |                                                     |                             | R10 = Region X<br>R11 = Region XI                      |                                      |                                  |                              |                        |                |
| Data Entry                   |                   |                                                     |                             | R12 = Region XI<br>R13 = Region XI                     | l<br>II                              |                                  |                              |                        |                |
| (ELR) Env't Lab Recog        |                   |                                                     |                             | NCR = National<br>CAR = Cordillera                     | Capital Region<br>Administrative Reg | gion                             |                              |                        |                |
| ilippine Ozone Desk          |                   |                                                     |                             | NIR = Negros Isl                                       | and Region for Mus                   | slim Mindanao                    |                              |                        |                |
| (ODS) Registration for       |                   | Nature of Enter                                     | rprise                      | Dealer<br>End User                                     |                                      |                                  |                              |                        |                |
| (ODS) Importation Cleara     |                   |                                                     |                             | Dealer and End                                         | User                                 |                                  |                              |                        |                |
| (ODS) Dealers and Retailer   |                   | Intended Use                                        |                             | FB = Foam Blow<br>S = Solvent                          | ing                                  |                                  |                              |                        |                |
| ter Quality Management       |                   |                                                     |                             | FF = Fire Fightin<br>RACM = Refrige                    | g<br>ration and Air Cond             | itioning (Manufacturin           | g)                           |                        |                |
| (DP) Discharge Permit        |                   |                                                     |                             | MACS = Mobile                                          | Air Conditioning (Se                 | itioning (Servicing)<br>rvicing) |                              |                        |                |
| ocumentation                 |                   |                                                     |                             | A = Aerosol<br>LU = Lab Use                            | ent                                  |                                  |                              |                        |                |
| Tutorials <                  |                   | Quantity Distril                                    | buted                       | a number in ter                                        | ms of kg                             |                                  |                              |                        |                |
|                              |                   | Date of Sale                                        |                             | mm/dd/yyyy                                             |                                      |                                  |                              |                        |                |
|                              | 3.<br>For M<br>1. | Upload the CSV<br>anual Upload:<br>Click the Add bu | File<br>tton below          |                                                        |                                      |                                  |                              |                        |                |

2. Populate fields accordingly

3. Click Save to submit the entry

Step 7a2. Once the csv file has been filled in, click on the Upload CSV File button and select the csv file containing the data.

| /ly Account                  | 1 transaction          | saved!                                                                 |                                    |                      |                  |                        |                |                     |              |
|------------------------------|------------------------|------------------------------------------------------------------------|------------------------------------|----------------------|------------------|------------------------|----------------|---------------------|--------------|
| My Applications              |                        |                                                                        |                                    |                      |                  |                        |                |                     |              |
| r Quality Management         | Summary o              | of Transactio                                                          | ns for Previo                      | us Inventory and Im  | imediately Prece | ding Importation of th | ne Same Substa | ance                |              |
| Certificate of Conformity    | Previous               | Step 1                                                                 | Step 2                             | Step 3               | Step 4           | Step 5 Ste             | p6<br>woload   | Step 7              | Next         |
| nemical Management           |                        | Information                                                            | Imported                           | Shipment             | Transactions     | Users App              | plication Form | Requirements        |              |
| (PCL) Priority Chemical List | Transactions           |                                                                        |                                    |                      |                  |                        |                |                     |              |
| (PMPIN) Pre Manufacture      | Transactions           |                                                                        |                                    |                      |                  |                        | A Download CS  | W Template 🚺 🚣 Uple | oad CSV File |
| (CCOr) CCO Registration      | INSTRUCTIO             | NS                                                                     |                                    |                      |                  |                        |                |                     |              |
| ()                           | For Pol                | tch Holoodi                                                            |                                    |                      |                  |                        |                |                     |              |
|                              |                        | Date of Sale                                                           |                                    | mm/dd/yyyy           |                  |                        |                |                     |              |
|                              | 3. (<br>For Ma<br>1. ' | Upload the CSV<br>anual Upload:<br>Click the Add bu<br>Populate fields | File<br>Itton below<br>accordingly |                      |                  |                        |                |                     |              |
|                              | 2                      | Click Save to sul                                                      | omit the entry                     |                      |                  |                        |                |                     |              |
|                              | 2.<br>3.<br>Name       | Click Save to sul                                                      | Region                             | Nature of Enterprise | Intented Use     | Ouantity Distributed   | OR No.         | Date of Sale        | + Add        |

**Step 7a3.** The data upload should proceed. Shortly after, a progress report will be show on the top of the page saying how many records have been saved. The table towards the bottom of the page will also reflect any transactions saved from the file.

In case of an error with reading the file, the notice at the top of the page will detail which specific rows and columns are at fault as well as how to correct them.

|                                                                                                    |                                | •                                                                                                    |                                                      |           |                                                                                                    |                                                                                                    |                                                              |            |              |         |
|----------------------------------------------------------------------------------------------------|--------------------------------|----------------------------------------------------------------------------------------------------|------------------------------------------------------|-----------|----------------------------------------------------------------------------------------------------|----------------------------------------------------------------------------------------------------|--------------------------------------------------------------|------------|--------------|---------|
| > (SQI) Small Quantity Imp                                                                                                    |                                | Field                                                                                                    |                                                      |           | Format / List                                                                                                    | of Values                                                                                                    |                                                              |            |              |         |
| Hazardous Waste Management  (IR) Importer Registry  (IC) Importation Clearance  Environmental Laboratory  Data Entry  (ELR) Env't Lab Recog  Philippine Ozone Desk  (ODS) Registration for  (ODS) Importation Cleara |                                | Region                                                                                                    |                                                      |           | R01 = Region I<br>R02 = Region I<br>R03 = Region I<br>R4B = Region I<br>R05 = Region V<br>R05 = Region V<br>R07 = Region V<br>R08 = Region V<br>R09 = Region I<br>R10 = Region I<br>R11 = Region I<br>R12 = Region I<br>R13 = Region I<br>R13 = Region I<br>CAR = Cordille<br>ARM = Autono<br>NIR = Negros I | I<br>II<br>V-A<br>V-B<br>/<br>/<br>II<br>II<br>X<br>(I<br>II<br>I Capital Region<br>ra Administrative Reg<br>mous Region for Mu<br>sland Region | zion<br>Slim Mindanao                                        |            |              |         |
| (ODS) Dealers and Retailer                                                                                                    |                                | Nature of Ente                                                                                             | erprise                                              |           | Dealer<br>End User<br>Dealer and En                                                                                                    | d User                                                                                                    |                                                              |            |              |         |
| (DP) Discharge Permit  Documentation  Tutorials      <                                                                                                    |                                | Intended Use                                                                                               |                                                      |           | FB = Foam Blo<br>S = Solvent<br>FF = Fire Fight<br>RACM = Refrig<br>RACM = Refrig<br>MACS = Mobil<br>PA = Process A<br>A = Aerosol<br>LU = Lab Use                                                                                                    | wing<br>ng<br>eration and Air Cond<br>eration and Air Cond<br>e Air Conditioning (Se<br>ggent                                                   | itioning (Manufacturing)<br>itioning (Servicing)<br>rvicing) |            |              |         |
|                                                                                                    |                                | Quantity Distr                                                                                             | ibuted                                               |           | a number in te                                                                                                    | erms of kg                                                                                                    |                                                              |            |              |         |
|                                                                                                    | 3.<br>For M.<br>1.<br>2.<br>3. | Date of Sale<br>Upload the CSV<br>anual Upload:<br>Click the Add bi<br>Populate fields<br>Click Save to su | File<br>utton below<br>accordingly<br>bmit the entry |           | mm/dd/yyyy                                                                                                    |                                                                                                    |                                                              |            |              |         |
|                                                                                                    | Name                           | Address                                                                                                    | Region                                               | Nature of | f Enterprise                                                                                                    | Intented Use                                                                                                    | Quantity Distributed                                         | OR No.     | Date of Sale | + Add   |
|                                                                                                    | Name A                         | Address A                                                                                                  | Region I                                             | De        | aler                                                                                                    | Foam Blowing                                                                                                    | 1000.0 kg                                                    | 1234456767 | June 6, 2016 | ×       |
|                                                                                                    | Previous                       |                                                                                                    |                                                      |           |                                                                                                    |                                                                                                    |                                                              |            |              | Proceed |

Step 7b1. Alternatively, data may be entered manually through a form. Click on the Add button to show the form.

|                                                |                               |                                                                                                   |                                                            |           | Dealer and E                                               | nd User                         |                           |            |              |         |                       |       |
|------------------------------------------------|-------------------------------|---------------------------------------------------------------------------------------------------|------------------------------------------------------------|-----------|------------------------------------------------------------|---------------------------------|---------------------------|------------|--------------|---------|-----------------------|-------|
| Water Quality Management COP) Discharge Permit |                               | Intended Use                                                                                      | 2                                                          |           | FB = Foam Bl<br>S = Solvent<br>FF = Fire Figh              | owing                           |                           |            |              |         | Step /b2. Fill up the | torm. |
| Documentation                                  |                               |                                                                                                   |                                                            |           | RACM = Refri                                               | geration and Air Con            | ditioning (Manufacturing) |            |              |         |                       |       |
| 🖉 Tutorials 🛛 <                                |                               |                                                                                                   |                                                            |           | MACS = Mobi<br>PA = Process<br>A = Aerosol<br>LU = Lab Use | le Air Conditioning (S<br>Agent | iervicing)                |            |              |         |                       |       |
|                                                |                               | Quantity Dist                                                                                     | ributed                                                    |           | a number in t                                              | terms of kg                     |                           |            |              |         |                       |       |
|                                                |                               | Date of Sale                                                                                      |                                                            |           | mm/dd/yyyy                                                 |                                 |                           |            |              |         |                       |       |
|                                                | 3.<br>For M<br>1.<br>2.<br>3. | . Upload the CS<br>Manual Upload:<br>. Click the Add b<br>. Populate fields<br>. Click Save to si | V File<br>outton below<br>s accordingly<br>ubmit the entry | ,         |                                                            |                                 |                           |            |              |         |                       |       |
|                                                | Name                          | Address                                                                                           | Region                                                     | Nature of | Enterprise                                                 | Intented Use                    | Quantity Distributed      | OR No.     | Date of Sale | + Add   |                       |       |
|                                                | Name A                        | Address A                                                                                         | Region I                                                   | De        | aler                                                       | Foam Blowing                    | 1000.0 kg                 | 1234456767 | June 6, 2016 | ×       |                       |       |
|                                                | Name of Co                    | ompany or Per                                                                                     | son                                                        |           | Name                                                       |                                 |                           |            |              |         |                       |       |
|                                                | Address                       |                                                                                                   |                                                            |           | Address                                                    |                                 |                           |            |              | 11      |                       |       |
|                                                | Region                        |                                                                                                   |                                                            |           |                                                            |                                 |                           |            |              | Ŧ       |                       |       |
|                                                | Nature of E                   | Enterprise                                                                                        |                                                            |           |                                                            |                                 |                           |            |              | ٣       |                       |       |
|                                                | Intented U                    | lse                                                                                               |                                                            |           |                                                            |                                 |                           |            |              | •       |                       |       |
|                                                | Quantity D                    | Distributed                                                                                       |                                                            |           | 100                                                        |                                 |                           |            |              | kg      |                       |       |
|                                                | Invoice No.                   |                                                                                                   |                                                            |           | Invoice N                                                  | 0.                              |                           |            |              |         |                       |       |
|                                                | Date of Sal                   | le                                                                                                |                                                            |           | mm/dd/                                                     | אאא                             |                           |            |              |         |                       |       |
|                                                |                               |                                                                                                   |                                                            |           |                                                            |                                 |                           |            |              | Save    |                       |       |
|                                                | -                             | -                                                                                                 |                                                            |           |                                                            |                                 |                           |            |              |         |                       |       |
|                                                | Previous                      |                                                                                                   |                                                            |           |                                                            |                                 |                           |            |              | Proceed |                       |       |
|                                                |                               |                                                                                                   |                                                            |           |                                                            |                                 |                           |            |              |         |                       |       |

| Water Quality Management  (DP) Discharge Permit  Documentation  Tutorials | 3.<br>For M<br>1.<br>2.<br>3. | Quantity Distributed<br>Quantity Distributed<br>Date of Sale<br>3. Upload the CSV File<br>For Manual Upload:<br>1. Click the Add button below<br>2. Populate fields accordingly<br>3. Click Save to submit the entry |            |                   | S = Solvent<br>FF = Fire Fighting<br>RACM = Refrigeration and Air Conditioning (Manufacturing)<br>RACM = Refrigeration and Air Conditioning (Servicing)<br>MACS = Mobile Air Conditioning (Servicing)<br>PA = Process Agent<br>A = Aerosol<br>LU = Lab Use<br>a number in terms of kg<br>mm/dd/yyyy |           |                      |              |         |  |  |  |
|---------------------------------------------------------------------------|-------------------------------|----------------------------------------------------------------------------------------------------|------------|-------------------|----------------------------------------------------------------------------------------------------|-----------|----------------------|--------------|---------|--|--|--|
|                                                                           | Name A                        | Address A                                                                                                    | Region I D | ealer             | Foam Blowing                                                                                                    | 1000.0 kg | UK NO.<br>1234456767 | June 6, 2016 | ×       |  |  |  |
|                                                                           | Name of Co<br>Address         | ompany or Pers                                                                                                    | on         | Name B<br>Address | В                                                                                                    |           |                      |              |         |  |  |  |
|                                                                           | Region                        |                                                                                                    |            | Region            | Region II                                                                                                    |           |                      |              |         |  |  |  |
|                                                                           | Nature of E                   | interprise                                                                                                    |            | End Us            | End User                                                                                                    |           |                      |              |         |  |  |  |
|                                                                           | Intented Us                   | se                                                                                                    |            | Solvent           | Solvent                                                                                                    |           |                      |              |         |  |  |  |
|                                                                           | Quantity Di                   | istributed                                                                                                    |            | 100               |                                                                                                    |           |                      |              | kg      |  |  |  |
|                                                                           | Invoice No.                   |                                                                                                    |            | 123456            | 789                                                                                                    |           |                      |              |         |  |  |  |
|                                                                           | Date of Sale                  | e                                                                                                    |            | 07/21/2           | 016                                                                                                    |           |                      |              |         |  |  |  |
|                                                                           |                               |                                                                                                    |            |                   |                                                                                                    |           |                      |              | Save    |  |  |  |
|                                                                           | Previous                      | •                                                                                                    |            |                   |                                                                                                    |           |                      |              | Proceed |  |  |  |

Step 7b3. Click on the Save button to save the inputted data.

| My Applications                                     | Previous                       | Step 1                                                                                    | Step 2                                                  | St                    | ер 3                                                                                       | Step 4                     | Step 5                 | Step 6                 |                 | Step 7                 | Next          |
|-----------------------------------------------------|--------------------------------|-------------------------------------------------------------------------------------------|---------------------------------------------------------|-----------------------|--------------------------------------------------------------------------------------------|----------------------------|------------------------|------------------------|-----------------|------------------------|---------------|
| Air Quality Management                              |                                | Basic<br>Information                                                                      | Substance t<br>Imported                                 | obe Ad                | tual Arrival of<br>ipment                                                                  | Summary of<br>Transactions | List of Inten<br>Users | ded Downlo<br>Applicat | ad<br>tion Form | Upload<br>Requirements |               |
| > Certificate of Conformity                         |                                |                                                                                           |                                                         |                       |                                                                                            |                            |                        |                        |                 |                        |               |
| Themical Management                                 | Transactions                   | S                                                                                         |                                                         |                       |                                                                                            |                            |                        | l                      | 📥 Download C    | SV Template 🛛 🛓 Upl    | load CSV File |
| (PCL) Priority Chemical List                        | INSTRUCTIO                     | ONS                                                                                       |                                                         |                       |                                                                                            |                            |                        |                        |                 |                        |               |
| > (PMPIN) Pre Manufacture                           | For Ba<br>1.<br>2.             | atch Upload:<br>Download the<br>Populate fields                                           | CSV Template a<br>accordingly. Re                       | bove<br>fer to the fo | rmat below:                                                                                |                            |                        |                        |                 |                        |               |
| > (CCOr) CCO Registration                           |                                | Field                                                                                     |                                                         |                       | Format / List o                                                                            | of Values                  |                        |                        |                 |                        |               |
| (CCOi) CCO Importation     (SQI) Small Quantity Imp |                                | Region                                                                                    |                                                         |                       | R01 = Region I<br>R02 = Region II<br>R03 = Region II<br>R4A = Region IV<br>R4B = Region IV | I<br>/-A<br>/-B            |                        |                        |                 |                        |               |
| 🛢 Tutorials 🛛 <                                     |                                | Quantity Distr                                                                            | ibuted                                                  |                       | a number in te                                                                             | rms of kg                  |                        |                        |                 |                        |               |
|                                                     | 3.<br>For M.<br>1.<br>2.<br>3. | Upload the CSV<br>anual Upload:<br>Click the Add b<br>Populate fields<br>Click Save to su | / File<br>utton below<br>accordingly<br>Ibmit the entry |                       |                                                                                            |                            |                        |                        |                 | Data of Colo           |               |
|                                                     | Name R                         | Address                                                                                   | Region                                                  | Nature of             | Enterprise                                                                                 |                            | Quantity Dist          | ributed                | OR NO.          | Date of Sale           | - Add         |
|                                                     | Name B                         | Address B                                                                                 | Region II                                               | End                   | USEI                                                                                       | Solvent                    | 100.0 K                | 8                      | 123456769       | July 21, 2016          |               |
|                                                     | No. 4                          | A shelen and A                                                                            | Devices                                                 | <b>D</b> .            |                                                                                            | FOAT RIOWING               | 1000.01                | g                      | 1234456767      | June 6, 2016           |               |
|                                                     | Name A                         | Address A                                                                                 | Region I                                                | De                    | aler                                                                                       | 100m blowing               |                        |                        |                 |                        | ×             |

Step 8. Click on the **Proceed** button to go to the next step.

| OPMS                                                                                                    | ≡                              |                                                                                               |                                                     |                                                                                                    |                                                                                                |                           |                              | 4                                   | R01 Applicar       |  |  |
|----------------------------------------------------------------------------------------------------|--------------------------------|-----------------------------------------------------------------------------------------------|-----------------------------------------------------|----------------------------------------------------------------------------------------------------|------------------------------------------------------------------------------------------------|---------------------------|------------------------------|-------------------------------------|--------------------|--|--|
| Navigation                                                                                                    | Applicatio                     | on for Pre                                                                                    | -shipment Ir                                        | nportation Cl                                                                                                    | earance for                                                                                    | Ozone-Deple               | ting Sukastan                | ses and Alte                        | <b>native</b> opsi |  |  |
| For Action                                                                                                    | Chemical                       | Substand                                                                                      | ces                                                 |                                                                                                    |                                                                                                |                           | 0                            |                                     |                    |  |  |
| My Account                                                                                                    | List of Inter                  | nded Users f                                                                                  | or the Pre-Shipm                                    | ent Importation (                                                                                                    | Clearance Applica                                                                              | ation                     |                              |                                     |                    |  |  |
| My Applications                                                                                                    | Previous                       | Step 1                                                                                        | Step 2                                              | Step 3                                                                                                    | Step 4                                                                                         | Step 5                    | Step 6                       | Step 7                              | Next               |  |  |
| Air Quality Management                                                                                                    |                                | Basic<br>Information                                                                          | Substance to be<br>Imported                         | Actual Arrival of<br>Shipment                                                                                             | Summary of<br>Transactions                                                                     | List of Intended<br>Users | Download<br>Application Form | Upload<br>Requirements              |                    |  |  |
| Certificate of Conformity                                                                                                    |                                |                                                                                               |                                                     |                                                                                                    |                                                                                                |                           |                              |                                     |                    |  |  |
| hemical Management                                                                                                    | Intended Us                    | ers                                                                                           |                                                     |                                                                                                    |                                                                                                |                           | 📩 Downloa                    | ad CSV Template 🔒 U                 | pload CSV File     |  |  |
| > (PCL) Priority Chemical List                                                                                                  | INSTRUCTIO                     | NS (This sectio                                                                               | n is required)                                      |                                                                                                    |                                                                                                |                           |                              |                                     |                    |  |  |
| > (PMPIN) Pre Manufacture                                                                                                    | For Ba<br>1.<br>2.             | tch Upload:<br>Download the C<br>Populate fields a                                            | SV Template above<br>accordingly. Refer to t        | he format below:                                                                                                    |                                                                                                |                           |                              |                                     |                    |  |  |
| <ul> <li>(CCOr) CCO Registration</li> </ul>                                                                                     |                                | Field                                                                                         |                                                     | Format / List o                                                                                                    | of Values                                                                                      |                           |                              |                                     |                    |  |  |
| <ul> <li>(CCOi) CCO Importation</li> </ul>                                                                                      |                                | Nature of Ente                                                                                | rprise                                              | Dealer<br>End User                                                                                                    | Dealer<br>End User<br>Dealer and End User                                                      |                           |                              |                                     |                    |  |  |
| (SQI) Small Quantity Imp                                                                                                    |                                |                                                                                               |                                                     | Dealer and End                                                                                                    | User                                                                                           |                           |                              |                                     |                    |  |  |
| Hazardous Waste Management     (IR) Importer Registry                                                                           |                                | Intended Use                                                                                  |                                                     | FB = Foam Blow<br>S = Solvent<br>FF = Fire Fightin<br>RACM = Refrige                                                      | S = Solvent<br>FF = Fire Fighting<br>RACM = Refrigeration and Air Conditioning (Manufacturing) |                           |                              |                                     |                    |  |  |
| > (IC) Importation Clearance                                                                                                    |                                |                                                                                               |                                                     | RACM = Retrigeration and Air Conditioning (Servicing)<br>MACS = Mobile Air Conditioning (Servicing)<br>PA = Process Agent |                                                                                                |                           |                              |                                     |                    |  |  |
| invironmental Laboratory                                                                                                    |                                |                                                                                               |                                                     | A = Aerosol<br>LU = Lab Use                                                                                               |                                                                                                |                           |                              |                                     |                    |  |  |
| > Data Entry                                                                                                    |                                | Quantity Distri                                                                               | buted                                               | a number in ter                                                                                                    | rms of kg                                                                                      |                           |                              |                                     |                    |  |  |
| (ELR) Env't Lab Recog                                                                                                    |                                | Date of Sale                                                                                  |                                                     | mm/dd/yyyy                                                                                                    |                                                                                                |                           |                              |                                     |                    |  |  |
| <ul> <li>&gt; (ODS) Registration for</li> <li>&gt; (ODS) Importation Cleara</li> <li>&gt; (ODS) Dealers and Retailer</li> </ul> | 3.<br>For Ma<br>1.<br>2.<br>3. | Upload the CSV<br>anual Upload:<br>Click the Add bu<br>Populate fields a<br>Click Save to sub | File<br>tton below<br>accordingly<br>pmit the entry |                                                                                                    |                                                                                                |                           |                              |                                     |                    |  |  |
| Weter Our lite Management                                                                                                    | Name                           | Address (                                                                                     | Contact No Na                                       | ture of Enterprise                                                                                                    | Intented Use                                                                                   | Quantity Distri           | Purc<br>buted covere         | hase Order No.<br>ed by transaction | + Add              |  |  |
| water Quality Management                                                                                                    |                                |                                                                                               |                                                     | Tł                                                                                                    | here are no users on re                                                                        | cord yet                  |                              |                                     |                    |  |  |
| (UP) Discharge Permit                                                                                                    |                                |                                                                                               |                                                     |                                                                                                    |                                                                                                |                           |                              |                                     |                    |  |  |
| Jocumentation                                                                                                    | _                              |                                                                                               |                                                     |                                                                                                    |                                                                                                |                           |                              |                                     |                    |  |  |
| 🖉 Tutorials 🧹                                                                                                    | Previous                       |                                                                                               |                                                     |                                                                                                    |                                                                                                |                           |                              |                                     | Proceed            |  |  |

Step 9a1. There are two ways to input List of Intended Users.

The first is by batch upload. Click the **Download CSV Template** button to get a copy of the template you may use for uploading data.

|                                                                               | = R01 Applic                                                                                                    |
|-------------------------------------------------------------------------------|----------------------------------------------------------------------------------------------------|
| Navigation                                                                    | Application for Pre-shipment Importation Clearance for Ozone-Depleting Substances and Alternatives                                                                                                    |
| 😂 For Action                                                                  | Chemical Substances                                                                                                    |
| My Account                                                                    | List of Intended Users for the Pre-Shipment Importation Clearance Application                                                                                                    |
| My Applications                                                               | Previous         Step 1         Step 2         Step 3         Step 4         Step 5         Step 6         Step 7         Next                                                                                                    |
| Air Quality Management                                                        | Basic         Substance to be         Actual Arrival of         Summary of         List of Intended         Download         Upload           Information         Imported         Shipment         Transactions         Users         Application Form         Requirements |
| > Certificate of Conformity                                                   |                                                                                                    |
| Chemical Management                                                           | Intended Users & Download CSV Template                                                                                                    |
| > (PCL) Priority Chemical List                                                | INSTRUCTIONS (This section is required)                                                                                                    |
| > (PMPIN) Pre Manufacture                                                     | For Batch Upload:<br>1. Download the CSV Template above<br>2. Populate fields accordingly. Refer to the format below:                                                                                                    |
| > (CCOr) CCO Registration                                                     | Field Format / List of Values                                                                                                    |
| <ul> <li>(CCOi) CCO Importation</li> <li>(SOI) Small Quantity Imp.</li> </ul> | Nature of Enterprise Dealer<br>End User<br>Dealer and End User                                                                                                    |
| Hazardous Waste Management                                                    | Intended Use FB = Foam Blowing                                                                                                    |
| > (IR) Importer Registry                                                      | S = Solvent<br>FF = Fire Fighting<br>RACM = Refrigeration and Air Conditioning (Manufacturing)                                                                                                    |
| > (IC) Importation Clearance                                                  | RACM = Refrigeration and Air Conditioning (Servicing)<br>MACS = Mobile Air Conditioning (Servicing)                                                                                                    |
| Environmental Laboratory                                                      | PA = Process Agent<br>A = Aerosol<br>LU = Lab Use                                                                                                    |
| > Data Entry                                                                  | Quantity Distributed a number in terms of kg                                                                                                    |
| > (ELR) Env't Lab Recog                                                       | Date of Sale mm/dd/yyyy                                                                                                    |
| Philippine Ozone Desk CODS) Registration for                                  | 3. Upload the CSV File<br>For Manual Upload:<br>1. Click the Add button below.                                                                                                    |
| > (ODS) Importation Cleara                                                    | 2. Populate fields accordingly<br>3. Click Save to submit the entry                                                                                                    |
| > (ODS) Dealers and Retailer                                                  | Purchase Order No.                                                                                                    |
| Water Quality Management                                                      | Name Address Contact No Nature of Enterprise Intented Use Quantity Distributed covered by transaction +Add                                                                                                    |
| > (DP) Discharge Permit                                                       | There are no users on record yet                                                                                                    |
| Documentation                                                                 |                                                                                                    |
| Tutorials <                                                                   | Proceed                                                                                                    |

Step 9a2. Once the csv file has been filled in, click on the Upload CSV File button and select the csv file containing the data.

| OPMS                           | ≡                     |                                                                                                  |                               |                                        |                                                                                                    |                            |                     |                                      | R01 Applican   |  |  |  |
|--------------------------------|-----------------------|--------------------------------------------------------------------------------------------------|-------------------------------|----------------------------------------|----------------------------------------------------------------------------------------------------|----------------------------|---------------------|--------------------------------------|----------------|--|--|--|
| Navigation                     | Applicati             | on for Pre                                                                                       | e-shipment li                 | nportation Cle                         | arance for O                                                                                                    | zone-Deple                 | ting Substan        | ices and Alter                       | nativeosi      |  |  |  |
| E For Action                   | Chemica               | l Substand                                                                                       | ces                           |                                        |                                                                                                    |                            | 0                   |                                      |                |  |  |  |
| My Account                     | 1 transaction         | 1 transaction saved!                                                                             |                               |                                        |                                                                                                    |                            |                     |                                      |                |  |  |  |
| My Applications                |                       |                                                                                                  |                               |                                        |                                                                                                    |                            |                     |                                      |                |  |  |  |
| Air Quality Management         | List of Inte          | nded Users f                                                                                     | or the Pre-Shipn              | nent Importation Cl                    | earance Applicat                                                                                                    | ion                        |                     |                                      |                |  |  |  |
| > Certificate of Conformity    | Previous              | Step 1<br>Basic                                                                                  | Step 2<br>Substance to be     | Step 3<br>Actual Arrival of            | Step 4<br>Summary of                                                                                                    | Step 5<br>List of Intended | Step 6<br>Download  | Step 7<br>Upload                     | Next           |  |  |  |
| Chemical Management            |                       | Information                                                                                      | Imported                      | Shipment                               | Transactions                                                                                                    | Users                      | Application Form    | Requirements                         |                |  |  |  |
| > (PCL) Priority Chemical List | Intended Us           | ers                                                                                              |                               |                                        |                                                                                                    |                            | + Develo            | ad CSI/Tomplato                      | load CSV File  |  |  |  |
| > (PMPIN) Pre Manufacture      |                       |                                                                                                  |                               |                                        |                                                                                                    |                            | a Downloa           |                                      | iload CSV File |  |  |  |
| > (CCOr) CCO Registration      | INSTRUCTION<br>For Ba | DNS (This sectio<br>atch Upload:                                                                 | on is required)               |                                        |                                                                                                    |                            |                     |                                      |                |  |  |  |
| (CCOi) CCO Importation         | 1.<br>2.              | 1. Download the CSV Template above<br>2. Populate fields accordingly. Refer to the format below: |                               |                                        |                                                                                                    |                            |                     |                                      |                |  |  |  |
| (SQI) Small Quantity Imp       |                       | Field                                                                                            |                               | Format / List of                       | Format / List of Values                                                                                                    |                            |                     |                                      |                |  |  |  |
| Hazardous Waste Management     |                       | Nature of Ente                                                                                   | rprise                        | Dealer<br>End User                     |                                                                                                    |                            |                     |                                      |                |  |  |  |
| > (IR) Importer Registry       |                       |                                                                                                  |                               | Dealer and End U                       | Jser                                                                                                    |                            |                     |                                      |                |  |  |  |
| > (IC) Importation Clearance   |                       | Intended Use                                                                                     |                               | FB = Foam Blowin<br>S = Solvent        | FB = Foam Blowing<br>S = Solvent<br>FF = Fire Fighting<br>RACM = Refrigeration and Air Conditioning (Manufacturing)<br>BACM = Refrigeration and Air Conditioning (Servicing) |                            |                     |                                      |                |  |  |  |
| nvironmental Laboratory        |                       |                                                                                                  |                               | FF = Fire Fighting<br>RACM = Refrigera |                                                                                                    |                            |                     |                                      |                |  |  |  |
| > Data Entry                   |                       |                                                                                                  |                               | MACS = Mobile A                        | ir Conditioning (Servio                                                                                                    | ning (Servicing)<br>ting)  |                     |                                      |                |  |  |  |
| (ELR) Env't Lab Recog          |                       |                                                                                                  |                               | A = Aerosol<br>LU = Lab Use            | A = Aerosol<br>LU = Lab Use                                                                                                    |                            |                     |                                      |                |  |  |  |
| hilippine Ozone Desk           |                       | Quantity Distri                                                                                  | buted                         | a number in tern                       | a number in terms of kg                                                                                                    |                            |                     |                                      |                |  |  |  |
| • (ODS) Registration for       |                       | Date of Sale                                                                                     |                               | mm/dd/yyyy                             |                                                                                                    |                            |                     |                                      |                |  |  |  |
| • (ODS) Importation Cleara     | 3.                    | Upload the CSV                                                                                   | File                          |                                        |                                                                                                    |                            |                     |                                      |                |  |  |  |
| • (ODS) Dealers and Retailer   | For M                 | anual Upload:<br>Click the Add bu                                                                | itton below                   |                                        |                                                                                                    |                            |                     |                                      |                |  |  |  |
| Nater Quality Management       | 2.<br>3.              | Populate fields a<br>Click Save to sub                                                           | accordingly<br>omit the entry |                                        |                                                                                                    |                            |                     |                                      |                |  |  |  |
| > (DP) Discharge Permit        | Name                  | Address                                                                                          | Contact No                    | Nature of Enterprise                   | Intented Use                                                                                                    | Quantity Distr             | Pur<br>ibuted cover | chase Order No.<br>ed by transaction | + Add          |  |  |  |
| ocumentation                   | User A                | Address C                                                                                        | (02) 123-0987                 | Dealer                                 | S                                                                                                    | 100.0 kg                   |                     | None                                 | ×              |  |  |  |
|                                |                       |                                                                                                  |                               |                                        |                                                                                                    |                            |                     |                                      |                |  |  |  |

**Step 9a3.** The data upload should proceed. Shortly after, a progress report will be show on the top of the page saying how many records have been saved. The table towards the bottom of the page will also reflect any transactions saved from the file.

In case of an error with reading the file, the notice at the top of the page will detail which specific rows and columns are at fault as well as how to correct them.

#### OPMS

# Navigation

My Account

#### My Applications

Air Quality Management

| > | Certificate of C | onformity |
|---|------------------|-----------|
|   |                  |           |

| Chemical M | //anagement |
|------------|-------------|
|------------|-------------|

> (PCL) Priority Chemical List

> (PMPIN) Pre Manufacture..

> (CCOr) CCO Registration

> (CCOi) CCO Importation

> (SQI) Small Quantity Imp...

Hazardous Waste Management

> (IR) Importer Registry

> (IC) Importation Clearance

Environmental Laboratory

> Data Entry

> (ELR) Env't Lab Recog..

Philippine Ozone Desk

> (ODS) Registration for...

> (ODS) Importation Cleara...

> (ODS) Dealers and Retailer..

Water Quality Management

> (DP) Discharge Permit

Documentation

Tutorials

Application for Pre-shipment Importation Clearance for Ozone-Depleting Substances and Alternativeousic Chemical Substances

|                        | Basic<br>Information                                                                                       | Substance to be<br>Imported                                   | Actual Arrival of<br>Shipment                                                                                            | Summary of<br>Transactions                                                                     | List of Intended<br>Users                           | Download<br>Application Form | Upload<br>Requirements |
|------------------------|----------------------------------------------------------------------------------------------------|---------------------------------------------------------------|----------------------------------------------------------------------------------------------------|------------------------------------------------------------------------------------------------|-----------------------------------------------------|------------------------------|------------------------|
| Intended I             | Jsers                                                                                                    |                                                               |                                                                                                    |                                                                                                |                                                     | 📥 Downloa                    | d CSV Template         |
| <b>INSTRUCT</b><br>For | IONS (This section<br>Batch Upload:<br>I. Download the C<br>2. Populate fields a                           | on is required)<br>SV Template above<br>accordingly. Refer to | the format below:                                                                                                    |                                                                                                |                                                     |                              |                        |
|                        | Field                                                                                                    |                                                               | Format / List o                                                                                                    | f Values                                                                                       |                                                     |                              |                        |
|                        | Nature of Ente                                                                                             | erprise                                                       | Dealer<br>End User<br>Dealer and End                                                                                     | User                                                                                           |                                                     |                              |                        |
|                        | Intended Use                                                                                               |                                                               | FB = Foam Blow<br>S = Solvent<br>FF = Fire Fightin<br>RACM = Refriger<br>MACS = Mobile<br>PA = Process Ag<br>A = Aerosol | ing<br>g<br>ration and Air Conditi<br>ration and Air Conditi<br>Air Conditioning (Serv<br>gent | oning (Manufacturing<br>oning (Servicing)<br>icing) | )                            |                        |
|                        | Quantity Distri                                                                                            | ibuted                                                        | a number in ter                                                                                                    | ms of kg                                                                                       |                                                     |                              |                        |
|                        | Date of Sale                                                                                               |                                                               | mm/dd/yyyy                                                                                                    | 0                                                                                              |                                                     |                              |                        |
| For                    | 3. Upload the CSV<br>Manual Upload:<br>I. Click the Add bu<br>2. Populate fields a<br>3. Click Save to sul | File<br>utton below<br>accordingly<br>bmit the entry          |                                                                                                    |                                                                                                |                                                     |                              |                        |
|                        |                                                                                                    |                                                               |                                                                                                    |                                                                                                |                                                     | Pure                         | hase Order No.         |
| Name                   | Address                                                                                                    | Contact No                                                    | Nature of Enterprise                                                                                                    | Intented Use                                                                                   | Quantity Distr                                      | ibuted cover                 | ed by transaction      |

Step 9b1. Alternatively, data may be entered manually through a form. Click on the Add button to show the form.

R01 Applicant

|                         | Quantity Dist                                                                                                    | tributed                                                                                                    |                                                                                                    | a number in term                                                                                                    | s of kg                                                                                                    |                                                                                                    |                                                                                                    |                                                                                                    |
|-------------------------|----------------------------------------------------------------------------------------------------|----------------------------------------------------------------------------------------------------|----------------------------------------------------------------------------------------------------|----------------------------------------------------------------------------------------------------|----------------------------------------------------------------------------------------------------|----------------------------------------------------------------------------------------------------|----------------------------------------------------------------------------------------------------|----------------------------------------------------------------------------------------------------|
|                         | Date of Sale                                                                                                    |                                                                                                    |                                                                                                    | mm/dd/yyyy                                                                                                    |                                                                                                    |                                                                                                    |                                                                                                    |                                                                                                    |
| 3.<br>For N<br>1.<br>2. | . Upload the CS<br>lanual Upload:<br>. Click the Add l<br>. Populate field:                                                                          | V File<br>button below<br>s accordingly                                                                                                    |                                                                                                    |                                                                                                    |                                                                                                    |                                                                                                    |                                                                                                    |                                                                                                    |
| 3.                      | . Click Save to s                                                                                                    | ubmit the entry                                                                                                    |                                                                                                    |                                                                                                    |                                                                                                    |                                                                                                    |                                                                                                    |                                                                                                    |
| Name                    | Address                                                                                                    | Contact No                                                                                                    | Natur                                                                                                    | e of Enterprise                                                                                                    | Intented Use                                                                                                    | Quantity Distributed                                                                                                    | Purchase Order No.<br>covered by transaction                                                                                                    | + Add                                                                                                    |
| User A                  | Address C                                                                                                    | (02) 123-0987                                                                                                    |                                                                                                    | Dealer                                                                                                    | S                                                                                                    | 100.0 kg                                                                                                    | None                                                                                                    | ×                                                                                                    |
| Name of Co<br>Address   | ompany or Pei                                                                                                    | rson                                                                                                    |                                                                                                    | Name<br>Address                                                                                                    |                                                                                                    |                                                                                                    |                                                                                                    |                                                                                                    |
| Contact No              | <b>D</b> .                                                                                                    |                                                                                                    |                                                                                                    | Contact No.                                                                                                    |                                                                                                    |                                                                                                    |                                                                                                    |                                                                                                    |
| Nature of I             | Enterprise                                                                                                    |                                                                                                    |                                                                                                    |                                                                                                    |                                                                                                    |                                                                                                    |                                                                                                    | ,                                                                                                    |
| Intented U              | se                                                                                                    |                                                                                                    |                                                                                                    |                                                                                                    |                                                                                                    |                                                                                                    |                                                                                                    | ,                                                                                                    |
| Quantity D              | istributed                                                                                                    |                                                                                                    |                                                                                                    | 100                                                                                                    |                                                                                                    |                                                                                                    |                                                                                                    |                                                                                                    |
| Purchase C              | Order Number                                                                                                    |                                                                                                    |                                                                                                    | Purchase orde                                                                                                    | er No.                                                                                                    |                                                                                                    |                                                                                                    |                                                                                                    |
|                         |                                                                                                    |                                                                                                    |                                                                                                    |                                                                                                    |                                                                                                    |                                                                                                    |                                                                                                    | Save                                                                                                    |
|                         |                                                                                                    |                                                                                                    |                                                                                                    |                                                                                                    |                                                                                                    |                                                                                                    |                                                                                                    |                                                                                                    |
| Previous                |                                                                                                    |                                                                                                    |                                                                                                    |                                                                                                    |                                                                                                    |                                                                                                    |                                                                                                    | Proceed                                                                                                    |
|                         | 3<br>For N<br>1<br>2<br>3<br>Name<br>User A<br>User A<br>Name of C<br>Address<br>Contact No<br>Nature of J<br>Intented U<br>Quantity D<br>Purchase C | Quantity Disi<br>Date of Sale<br>3. Upload the CS<br>For Manual Upload:<br>1. Click the Add I<br>2. Populate field<br>3. Click Save to s<br>Name Address<br>User A Address C<br>Name of Company or Per<br>Address<br>Contact No.<br>Nature of Enterprise<br>Intented Use<br>Quantity Distributed<br>Purchase Order Number | Quantity Distributed         Date of Sale         3. Upload the CSV File         For Manual Upload:         1. Click the Add button below         2. Populate fields accordingly         3. Click Save to submit the entry         Name       Address         Contact No         Name of Company or Person         Address         Contact No.         Nature of Enterprise         Intented Use         Quantity Distributed         Purchase Order Number | Quantity Distributed         Date of Sale         3. Upload the CSV File         For Manual Upload:         1. Click the Add button below         2. Populate fields accordingly         3. Click Save to submit the entry         Name       Address         Contact No       Nature         User A       Address C       (02) 123-0987         Name of Company or Person       Address         Contact No.       Nature of Enterprise         Intented Use       Quantity Distributed         Purchase Order Number       Previous | Quantity Distributed       a number in term         Date of Sale       mm/dd/yyyy         3. Upload the CSV File       For Manual Upload:         1. Click the Add button below       . Populate fields accordingly         3. Click Save to submit the entry       Dealer         Vame       Address       Contact No         Name of Company or Person       Name         Address       (02) 123-0987       Dealer         Name of Company or Person       Name         Address       Contact No.       Contact No.         Nature of Enterprise | Quantity Distributed a number in terms of kg   Date of Sale mm/dd/yyyy   3. Upload the CSV File For Manual Upload: <ul> <li>1. Click the Add button below</li> <li>2. Populate fields accordingly</li> <li>3. Click Save to submit the entry</li> </ul> Name Address C (02) 123-0987 Dealer S Name of Company or Person Address <ul> <li>Contact No.</li> <li>Contact No.</li> <li>Contact No.</li> <li>Contact No.</li> <li>Contact No.</li> <li>Contact No.</li> <li>Contact No.</li> <li>Quantity Distributed</li> <li>Intented Use</li> <li>Quantity Distributed</li> <li>Purchase Order Number</li> </ul> Previous | Quantity Distributed       a number in terms of kg         Date of Sale       mm/dd/yyyy         3. Upload the CSV File       For Manual Upload:         1. Click the Add button below       2. Populate fields accordingly         3. Click Save to submit the entry       S. Click Save to submit the entry         Name       Address       Contact No       Nature of Enterprise       Intented Use       Quantity Distributed         Nature of Enterprise       Name       Address       Contact No.       Contact No.       Contact No.         Nature of Enterprise       Contact No.       Contact No.       Contact No.       Contact No.         Nature of Enterprise       Intented Use       Intented Use       Intented Use       Intented Use         Quantity Distributed       Into       Purchase order No.       Purchase order No. | Quantity Distributed       a number in terms of kg         Date of Sale       mm/dd/yyyy         3. Upload the CSV File<br>For Manual Upload:          For Manual Upload:          3. Click the Add button below          3. Click Save to submit the entry       Purchase Order No.         Vser A       Address       Contact No       Nature of Enterprise       Intented Use       Quantity Distributed       None         Name of Company or Person       Name       Address       Contact No.       Contact No.       Contact No.         Nature of Enterprise |

Step 9b2. Fill up the form.

| Philippine Ozone Desk      |            | Quantity Dis                          | tributed                      |       | a number in terms | of kg        |                      |                                              |         |
|----------------------------|------------|---------------------------------------|-------------------------------|-------|-------------------|--------------|----------------------|----------------------------------------------|---------|
| > (ODS) Registration for   |            | Date of Sale                          |                               |       | mm/dd/yyyy        |              |                      |                                              |         |
| > (ODS) Importation Cleara | 3<br>For N | . Upload the CS<br>/anual Upload:     | SV File                       |       |                   |              |                      |                                              |         |
| ODS) Dealers and Retailer  | 1          | . Click the Add l<br>. Populate field | button below<br>s accordingly |       |                   |              |                      |                                              |         |
| Water Quality Management   | 3          | . Click Save to s                     | ubmit the entry               |       |                   |              |                      |                                              |         |
| > (DP) Discharge Permit    | Name       | Address                               | Contact No                    | Natur | e of Enterprise   | Intented Use | Quantity Distributed | Purchase Order No.<br>covered by transaction | + Add   |
| Documentation              | User A     | Address C                             | (02) 123-0987                 |       | Dealer            | S            | 100.0 kg             | None                                         | ×       |
| 🖉 Tutorials 🧹 🤇            | Name of C  | ompany or Pe                          | rson                          |       | User B            |              |                      |                                              |         |
|                            | Address    |                                       |                               |       | Address D         |              |                      |                                              | 1,      |
|                            | Contact No | D.                                    |                               |       | (02) 987-6543     |              |                      |                                              |         |
|                            | Nature of  | Enterprise                            |                               |       | End User          |              |                      |                                              | Ŧ       |
|                            | Intented U | lse                                   |                               |       | Fire Fighting     |              |                      |                                              | ٣       |
|                            | Quantity D | Distributed                           |                               |       | 100               |              |                      |                                              |         |
|                            | Purchase 0 | Order Number                          |                               |       | 1234545689        |              |                      |                                              |         |
|                            |            |                                       |                               |       |                   |              |                      |                                              | Save    |
|                            | Previous   |                                       |                               |       |                   |              |                      |                                              | Proceed |

Step 9b3. Click on the Save button to save the inputted data.

| OPMS                           | =            |                                                       |                                             |                                      |                                                                                                    |                                   |                          | 4                      | R01 Applicar      |  |  |  |
|--------------------------------|--------------|-------------------------------------------------------|---------------------------------------------|--------------------------------------|----------------------------------------------------------------------------------------------------|-----------------------------------|--------------------------|------------------------|-------------------|--|--|--|
| Navigation                     | Applicati    | ion for Pr                                            | e-shipment I                                | mportation Cl                        | earance for (                                                                                                    | Dzone-Depleting                   | g Substanc               | es and Alte            | <b>native</b> ops |  |  |  |
| For Action                     | Chemica      | ll Substan                                            | ces                                         |                                      |                                                                                                    |                                   |                          |                        |                   |  |  |  |
| My Account                     | List of Inte | ended Users                                           | for the Pre-Shipr                           | ment Importation C                   | learance Applica                                                                                                    | tion                              |                          |                        |                   |  |  |  |
| My Applications                | Previous     | Step 1                                                | Step 2                                      | Step 3                               | Step 4                                                                                                    | Step 5 Step                       | p 6                      | Step 7                 | Next              |  |  |  |
| Air Quality Management         |              | Basic                                                 | Substance to be<br>Imported                 | Actual Arrival of<br>Shipment        | Summary of<br>Transactions                                                                                                 | List of Intended Dow<br>Users App | vnload<br>blication Form | Upload<br>Requirements |                   |  |  |  |
| > Certificate of Conformity    |              |                                                       |                                             |                                      |                                                                                                    |                                   |                          |                        |                   |  |  |  |
| Chemical Management            | Intended U   | sers                                                  |                                             |                                      |                                                                                                    |                                   | 📥 Download               | CSV Template 🔒 U       | pload CSV File    |  |  |  |
| > (PCL) Priority Chemical List | INSTRUCTI    | ONS (This secti                                       | on is required)                             |                                      |                                                                                                    |                                   |                          |                        |                   |  |  |  |
| > (PMPIN) Pre Manufacture      | For B        | atch Upload:<br>. Download the (<br>. Populate fields | CSV Template above<br>accordingly. Refer to | the format below:                    |                                                                                                    |                                   |                          |                        |                   |  |  |  |
| > (CCOr) CCO Registration      |              | Field                                                 |                                             | Format / List of                     | f Values                                                                                                    |                                   |                          |                        |                   |  |  |  |
| > (CCOi) CCO Importation       |              | Nature of Ent                                         | erprise                                     | Dealer<br>End User                   | Dealer<br>End Liser                                                                                                    |                                   |                          |                        |                   |  |  |  |
| > (SQI) Small Quantity Imp     |              |                                                       |                                             | Dealer and End                       | User                                                                                                    |                                   |                          |                        |                   |  |  |  |
| Hazardous Waste Management     |              | Intended Use                                          |                                             | FB = Foam Blow<br>S = Solvent        | ing                                                                                                    |                                   |                          |                        |                   |  |  |  |
| > (IR) Importer Registry       |              |                                                       |                                             | FF = Fire Fightin<br>RACM = Refriger | g<br>ration and Air Conditi                                                                                                | oning (Manufacturing)             |                          |                        |                   |  |  |  |
| > (IC) Importation Clearance   |              |                                                       |                                             | RACM = Refriger<br>MACS = Mobile     | RACM = Refrigeration and Air Conditioning (Servicing)<br>MACS = Mobile Air Conditioning (Servicing)<br>RA = Decrease Acapt |                                   |                          |                        |                   |  |  |  |
| Environmental Laboratory       |              |                                                       |                                             | PA = Process Ag<br>A = Aerosol       | ent                                                                                                    |                                   |                          |                        |                   |  |  |  |
| > Data Entry                   |              | Quantity Dist                                         | ibutod                                      | LU = Lab Use                         | ma of ka                                                                                                    |                                   |                          |                        |                   |  |  |  |
| > (ELR) Env't Lab Recog        |              | Date of Sale                                          | Ibuled                                      | mm/dd/www                            | mm/dd/www                                                                                                    |                                   |                          |                        |                   |  |  |  |
| Philippine Ozone Desk          |              | succorbaic                                            |                                             | inin daryyyy                         |                                                                                                    |                                   |                          |                        |                   |  |  |  |
| > (ODS) Registration for       | 3<br>For N   | . Upload the CSV<br>Ianual Upload:                    | / File                                      |                                      |                                                                                                    |                                   |                          |                        |                   |  |  |  |
| > (ODS) Importation Cleara     | 1            | . Click the Add b<br>. Populate fields                | accordingly                                 |                                      |                                                                                                    |                                   |                          |                        |                   |  |  |  |
| > (ODS) Dealers and Retailer   | 3            | . CIICK SAVE LO SU                                    | ionnic the efftry                           |                                      |                                                                                                    |                                   | Purch                    | ase Order No.          |                   |  |  |  |
| Water Quality Management       | Name         | Address                                               | Contact No                                  | Nature of Enterprise                 | Intented Use                                                                                                    | Quantity Distribute               | d covered                | by transaction         | + Add             |  |  |  |
| > (DP) Discharge Permit        | User B       | Address D                                             | (02) 987-6543                               | End User                             | FF                                                                                                    | 100.0 kg                          | 12                       | 34545689               | ×                 |  |  |  |
| Documentation                  | User A       | Address C                                             | (02) 123-0987                               | Dealer                               | S                                                                                                    | 100.0 kg                          |                          | None                   | ×                 |  |  |  |
| 🛢 Tutorials <                  |              |                                                       |                                             |                                      |                                                                                                    |                                   |                          |                        |                   |  |  |  |
|                                | Previous     |                                                       |                                             |                                      |                                                                                                    |                                   |                          | ſ                      | Proceed           |  |  |  |
|                                |              |                                                       |                                             |                                      |                                                                                                    |                                   |                          | L L                    |                   |  |  |  |

Step 10. Click on the **Proceed** button to go to the next step.

| OPMS                                             | ≡             |                      |                             |                               |                             |                           |                              |                        | R01 Applic |
|--------------------------------------------------|---------------|----------------------|-----------------------------|-------------------------------|-----------------------------|---------------------------|------------------------------|------------------------|------------|
| Navigation                                       | Applicatior   | n for Pre            | e-shipment Ir               | nportation (                  | Elearance fo                | r Ozone-Deple             | eting Substa                 | inces and A            | ternative  |
| For Action                                       | Chemical S    | Substand             | ces                         |                               |                             |                           |                              |                        |            |
| /ly Account                                      | Download Ap   | plication F          | Form                        |                               |                             |                           |                              |                        |            |
| My Applications                                  | Previous      | Step 1               | Step 2                      | Step 3                        | Step 4                      | Step 5                    | Step 6                       | Step 7                 | Next       |
| ir Quality Management                            |               | Basic<br>Information | Substance to be<br>Imported | Actual Arrival of<br>Shipment | Summary of<br>Transactions  | List of Intended<br>Users | Download<br>Application Form | Upload<br>Requirements |            |
| Certificate of Conformity                        |               |                      |                             |                               |                             |                           |                              | _                      |            |
| hemical Management                               | Notarize Ap   | plication F          | orm                         |                               |                             |                           |                              |                        |            |
| <ul> <li>(PCL) Priority Chemical List</li> </ul> | 🕄 Down        | load the foll        | owing application fo        | orms <b>after paymer</b>      | <b>t</b> and have it notari | zed. Go back to this w    | ebsite and finalize          | your application.      |            |
| <ul> <li>(PMPIN) Pre Manufacture</li> </ul>      | Application N | No.                  | Application Type            |                               | Application for             | Timestamp                 | D                            | ownload                |            |
| (CCOr) CCO Registration                          | 5             |                      | ODS Importation Clea        | arance                        | My Company                  | July 6, 2017, 10:30       | ) p.m.                       |                        |            |
| (CCOi) CCO Importation                           |               |                      |                             |                               |                             |                           |                              | Таррісацонтоні         |            |
| (SQI) Small Quantity Imp                         | -             |                      |                             |                               |                             |                           |                              | -                      |            |
| lazardous Waste Management                       | Previous      |                      |                             |                               |                             |                           |                              |                        | Proceed    |
| (IR) Importer Registry                           |               |                      |                             |                               |                             |                           |                              |                        |            |
| (IC) Importation Clearance                       |               |                      |                             |                               |                             |                           |                              |                        |            |
| nvironmental Laboratory                          |               |                      |                             |                               |                             |                           |                              |                        |            |
| Data Entry                                       |               |                      |                             |                               |                             |                           |                              |                        |            |
| (ELR) Env't Lab Recog                            |               |                      |                             |                               |                             |                           |                              |                        |            |
| hilippine Ozone Desk                             |               |                      |                             |                               |                             |                           |                              |                        |            |
| • (ODS) Registration for                         |               |                      |                             |                               |                             |                           |                              |                        |            |
| • (ODS) Importation Cleara                       |               |                      |                             |                               |                             |                           |                              |                        |            |
| • (ODS) Dealers and Retailer                     |               |                      |                             |                               |                             |                           |                              |                        |            |
| Vater Quality Management                         |               |                      |                             |                               |                             |                           |                              |                        |            |

Step 11. Notarization is only required once payment has been made so skip this step for now. Click on the **Proceed** button to go to the next step.

| OPMS                           | E R01 Applicant                                                                                                    | Step 12. To add files, click |  |  |  |  |  |
|--------------------------------|----------------------------------------------------------------------------------------------------|------------------------------|--|--|--|--|--|
| Navigation                     | Application for Pre-shipment Importation Clearance for Ozone-Depleting Substances and Alternativems - obsic                                                                                                    | on the Add files button.     |  |  |  |  |  |
| For Action                     |                                                                                                    |                              |  |  |  |  |  |
| My Account                     | Upload Required Documents                                                                                                    | Alternatively, you may drag  |  |  |  |  |  |
| My Applications                | Previous         Step 1         Step 2         Step 3         Step 4         Step 5         Step 6         Step 7         Next                                                                                                    | and drop files into the page |  |  |  |  |  |
| Air Quality Management         | Basic         Substance to be         Actual Arrival or         Summary or         List or intended         Download Application         Opfoad           Information         Imported         Shipment         Transactions         Users         Form         Requirements | and they will be added as    |  |  |  |  |  |
| Certificate of Conformity      | Links of superstation of superstation files to this superstation after the Add Tiles buston                                                                                                    | wen.                         |  |  |  |  |  |
| Chemical Management            | opioad supporting documents by dragging mes to this page or by tilking the Add Hies button.                                                                                                    |                              |  |  |  |  |  |
| > (PCL) Priority Chemical List | NOTES:<br>Maximum filesize is 20MB.                                                                                                    |                              |  |  |  |  |  |
| > (PMPIN) Pre Manufacture      | Split files that are greater than 20MB and upload them separately.<br>Accepted filetypes are pdf, ipg, ipgg, png, gif,                                                                                                    |                              |  |  |  |  |  |
| > (CCOr) CCO Registration      | An asterisk (*) indicates that the item is required.<br>The Finalize application button will only be enabled once the required documents are complete.                                                                                                    |                              |  |  |  |  |  |
| > (CCOi) CCO Importation       |                                                                                                    |                              |  |  |  |  |  |
| > (SQI) Small Quantity Imp     | Official Receipt Notarized Application Form                                                                                                    |                              |  |  |  |  |  |
| Hazardous Waste Management     | Bill of Lading                                                                                                    |                              |  |  |  |  |  |
| > (IR) Importer Registry       | Commercial Invoice                                                                                                    |                              |  |  |  |  |  |
| > (IC) Importation Clearance   | Proforma Invoice*                                                                                                    |                              |  |  |  |  |  |
| Environmental Laboratory       | No attachments yet.                                                                                                    |                              |  |  |  |  |  |
| > Data Entry                   |                                                                                                    |                              |  |  |  |  |  |
| > (ELR) Env't Lab Recog        | + Add files                                                                                                    |                              |  |  |  |  |  |
| Philippine Ozone Desk          |                                                                                                    |                              |  |  |  |  |  |
| > (ODS) Registration for       |                                                                                                    |                              |  |  |  |  |  |
| > (ODS) Importation Cleara     |                                                                                                    |                              |  |  |  |  |  |
| > (ODS) Dealers and Retailer   |                                                                                                    |                              |  |  |  |  |  |
| Water Quality Management       |                                                                                                    |                              |  |  |  |  |  |

|                                         | E R01 Applicant                                                                                                    |  |  |  |  |  |  |
|-----------------------------------------|----------------------------------------------------------------------------------------------------|--|--|--|--|--|--|
| lavigation                              | Application for Pre-shipment Importation Clearance for Ozone-Depleting Substances and Alternativens - obsic                                                                                                    |  |  |  |  |  |  |
| 🛢 For Action                            | Chemical Substances                                                                                                    |  |  |  |  |  |  |
| /ly Account                             | Upload Required Documents                                                                                                    |  |  |  |  |  |  |
| My Applications                         | Previous         Step 1         Step 2         Step 3         Step 4         Step 5         Step 6         Step 7         Next                                                                                                    |  |  |  |  |  |  |
| ir Quality Management                   | Basic         Substance to be         Actual Arrival of         Summary of         List of Intended         Download Application         Upload           Information         Imported         Shipment         Transactions         Users         Form         Requirements |  |  |  |  |  |  |
| Certificate of Conformity               |                                                                                                    |  |  |  |  |  |  |
| nemical Management                      | Upload supporting documents by dragging files to this page or by cliking the Add Files button.                                                                                                    |  |  |  |  |  |  |
| (PCL) Priority Chemical List            | NOTES:<br>Maximum filesize is 20MR                                                                                                    |  |  |  |  |  |  |
| (PMPIN) Pre Manufacture                 | Split files that are greater than 20MB and upload them separately.                                                                                                    |  |  |  |  |  |  |
| • (CCOr) CCO Registration               | An asterisk (*) indicates that the item is required.                                                                                                    |  |  |  |  |  |  |
| (CCOi) CCO Importation                  | The finalize application button will only be enabled once the required documents are complete.                                                                                                    |  |  |  |  |  |  |
| (SOI) Small Quantity Imp                | Gfficial Receipt                                                                                                    |  |  |  |  |  |  |
| azardous Waste Management               | Notarized Application Form     Bill of Lading     Commercial Invoice                                                                                                    |  |  |  |  |  |  |
| (IR) Importer Registry                  |                                                                                                    |  |  |  |  |  |  |
| (IC) Importation Clearance              | Import Entry Internal Revenue     Proforma Invoice*                                                                                                    |  |  |  |  |  |  |
|                                         |                                                                                                    |  |  |  |  |  |  |
| Data Entry                              | No attachments yet.                                                                                                    |  |  |  |  |  |  |
| <ul><li>(ELR) Env't Lab Recog</li></ul> | + Add files Cancel upload rinalize application                                                                                                    |  |  |  |  |  |  |
| hilippine Ozone Desk                    |                                                                                                    |  |  |  |  |  |  |
| • (ODS) Registration for                | Invoice.por 7.8 KIB Please select appropriate tile types Save Cancel                                                                                                    |  |  |  |  |  |  |
| • (ODS) Importation Cleara              |                                                                                                    |  |  |  |  |  |  |
| • (ODS) Dealers and Retailer            |                                                                                                    |  |  |  |  |  |  |
| ater Quality Management                 |                                                                                                    |  |  |  |  |  |  |

**Step 13.** Once a file has been added, set the requirement which that file satisfies.

Click on the **Save** button to upload the file.

| OPMS                           | E R01 Applican                                                                                                    |  |  |  |  |  |
|--------------------------------|----------------------------------------------------------------------------------------------------|--|--|--|--|--|
| Navigation                     | Application for Pre-shipment Importation Clearance for Ozone-Depleting Substances and Altermativems - opsiloned and the second second s |  |  |  |  |  |
| E For Action                   | Chemical Substances                                                                                                    |  |  |  |  |  |
| My Account                     | Upload Required Documents                                                                                                    |  |  |  |  |  |
| My Applications                | Previous         Step 1         Step 2         Step 3         Step 4         Step 5         Step 6         Step 7                                                                                                    |  |  |  |  |  |
| Air Quality Management         | Basic         Substance to be         Actual Arrival of         Summary of         List of Intended         Download Application         Upload           Information         Imported         Shipment         Transactions         Users         Form         Requirements                                                                                                    |  |  |  |  |  |
| > Certificate of Conformity    |                                                                                                    |  |  |  |  |  |
| Chemical Management            | Upload supporting documents by dragging files to this page or by cliking the Add Files button.                                                                                                    |  |  |  |  |  |
| > (PCL) Priority Chemical List | NOTES:<br>Maximum filesize is 20MR                                                                                                    |  |  |  |  |  |
| > (PMPIN) Pre Manufacture      | Split files that are greater than 20MB and upload them separately.                                                                                                    |  |  |  |  |  |
| > (CCOr) CCO Registration      | Accepted filetypes are pdf, jpg, jpeg, png, gif.<br>An asterisk (*) indicates that the item is required.<br>The Finalize anolication button will only be enabled once the required documents are complete.                                                                                                    |  |  |  |  |  |
| > (CCOi) CCO Importation       |                                                                                                    |  |  |  |  |  |
| > (SQI) Small Quantity Imp     | Official Receipt Notarized Application Form                                                                                                    |  |  |  |  |  |
| Hazardous Waste Management     | Bill of Lading                                                                                                    |  |  |  |  |  |
| > (IR) Importer Registry       | Commercial Invoice                                                                                                    |  |  |  |  |  |
| > (IC) Importation Clearance   | Set an a set of the set of the set of th     |  |  |  |  |  |
| Environmental Laboratory       | You uploaded 1 attachment.                                                                                                    |  |  |  |  |  |
| > Data Entry                   |                                                                                                    |  |  |  |  |  |
| > (ELR) Env't Lab Recog        | + Add files Cancel upload rinalize application                                                                                                    |  |  |  |  |  |
| Philippine Ozone Desk          | isusiae odf. 7.0 V/D. Disses select annuanista file tures                                                                                                    |  |  |  |  |  |
| > (ODS) Registration for       | Proforma Invoice*                                                                                                    |  |  |  |  |  |
| > (ODS) Importation Cleara     |                                                                                                    |  |  |  |  |  |
| > (ODS) Dealers and Retailer   |                                                                                                    |  |  |  |  |  |
| Water Quality Management       |                                                                                                    |  |  |  |  |  |

**Step 14.** Repeat the previous step for all the required documents.

| OPMS                                         | E R01 Applicant                                                                                                    |  |  |  |  |  |  |
|----------------------------------------------|----------------------------------------------------------------------------------------------------|--|--|--|--|--|--|
| Navigation                                   | Application for Pre-shipment Importation Clearance for Ozone-Depleting Substances and Alternativems > obsic                                                                                                    |  |  |  |  |  |  |
| E For Action                                 | Chemical Substances                                                                                                    |  |  |  |  |  |  |
| My Account                                   | Upload Required Documents                                                                                                    |  |  |  |  |  |  |
| My Applications                              | Previous         Step 1         Step 2         Step 3         Step 4         Step 5         Step 6         Step 7         Next                                                                                                    |  |  |  |  |  |  |
| Air Quality Management                       | Basic         Substance to be         Actual Arrival of         Summary of         List of Intended         Download Application         Upload           Information         Imported         Shipment         Transactions         Users         Form         Requirements |  |  |  |  |  |  |
| > Certificate of Conformity                  |                                                                                                    |  |  |  |  |  |  |
| Chemical Management                          | Upload supporting documents by dragging files to this page or by cliking the Add Files button.                                                                                                    |  |  |  |  |  |  |
| > (PCL) Priority Chemical List               | NOTES:                                                                                                    |  |  |  |  |  |  |
| > (PMPIN) Pre Manufacture                    | Split files that are greater than 20MB and upload them separately.                                                                                                    |  |  |  |  |  |  |
| > (CCOr) CCO Registration                    | Accepted filetypes are pdf, jpg, jpeg, png, grf.<br>An asterisk (*) indicates that the item is required.                                                                                                    |  |  |  |  |  |  |
| > (CCOi) CCO Importation                     | The Finalize application button will only be enabled once the required documents are complete.                                                                                                    |  |  |  |  |  |  |
| <ul> <li>(SQI) Small Quantity Imp</li> </ul> | Official Receipt  Notarized Application Form  Bill of Lading  Commercial Invoice  Import Entry Internal Revenue  Proforma Invoice*                                                                                                    |  |  |  |  |  |  |
| Hazardous Waste Management                   |                                                                                                    |  |  |  |  |  |  |
| > (IR) Importer Registry                     |                                                                                                    |  |  |  |  |  |  |
| (IC) Importation Clearance                   |                                                                                                    |  |  |  |  |  |  |
|                                              |                                                                                                    |  |  |  |  |  |  |
| Environmental Laboratory                     | You uploaded 1 attachment.                                                                                                    |  |  |  |  |  |  |
| > Data Entry                                 |                                                                                                    |  |  |  |  |  |  |
| > (ELR) Env't Lab Recog                      | + Add files Cancel upload Finalize application                                                                                                    |  |  |  |  |  |  |
| Philippine Ozone Desk                        | invoice.ndf 7.8 KiB Please select appropriate file types                                                                                                    |  |  |  |  |  |  |
| > (ODS) Registration for                     | Proforma Invoice*                                                                                                    |  |  |  |  |  |  |
| > (ODS) Importation Cleara                   |                                                                                                    |  |  |  |  |  |  |
| > (ODS) Dealers and Retailer                 |                                                                                                    |  |  |  |  |  |  |
| Water Quality Management                     |                                                                                                    |  |  |  |  |  |  |

Step 15. Once all the required attachments have been uploaded, the application may be finalized.

Click on the **Finalize application** button.

| OPMS                           | ≡  |                                                                                                    | R01 Applicant               |
|--------------------------------|----|----------------------------------------------------------------------------------------------------|-----------------------------|
| Navigation                     | Ар | Terms and Conditions                                                                                                    | s and Altermativems > obsic |
| For Action                     | Ch | The following Terms and Conditions contain significant agreements involving all users of EMB-DENR's Online Permitting and<br>Monitoring System (Online PMS). We therefore advise you to please review these terms and conditions carefully and indicate                                                                                                    |                             |
| My Account                     | Up | whether you agree or disagree to them by clicking on the corresponding box towards the end of this document.                                                                                                    |                             |
| My Applications                |    | All the terms "You", "Your" and "Yours" will refer to the Online PMS user. The terms "We", "Us" and "Our" refer to EMB-DENR. The words "System" refer to Online PMS.                                                                                                    | Step 7 Next                 |
| Air Quality Management         |    | Your Username is the email address that you have provided in the registration page. The phrase "your access" or "system account"                                                                                                    | Requirements                |
| > Certificate of Conformity    |    | refers to the combination of your email address and password that you have registered in the system. The term "username" and<br>"email address" will be used interchangeably to refer to the set of characters that you use to access the system.                                                                                                    |                             |
| Chemical Management            |    | The term "Confidential Business Information (CBI)" refers to an information considered as trade secret, i.e., an information which:                                                                                                    |                             |
| > (PCL) Priority Chemical List |    | (a) is secret in the sense that it is not, as a body or in the precise configuration and assembly of its components, generally known<br>among or readily accessible to persons within the circles that normally deal with kind of information in question; (b) has                                                                                                    |                             |
| > (PMPIN) Pre Manufacture      |    | commercial value because it is secret: (c) has been subject to reasonable steps under the circumstance, by the person lawfully in<br>control of the information, to keep it secret. The phrase "disclosing party" is the company that have or made the CBI declaration or                                                                                                    |                             |
| > (CCOr) CCO Registration      |    | submission.                                                                                                    |                             |
| > (CCOi) CCO Importation       |    | TERMS AND CONDITIONS                                                                                                    |                             |
| > (SQI) Small Quantity Imp     |    | 1. USER ALLESS                                                                                                    |                             |
| Hazardous Waste Management     |    | understood Online PMS's Terms and Conditions and that you unconditionally bind your commission of a wave read and<br>understood Online PMS's Terms and Conditions and that you unconditionally bind yourself to all terms and conditions herein. In<br>the event that your availment of a service facility or hereif to finding PMS will violate or result in the violation of your agreement |                             |
| > (IR) Importer Registry       |    | with EMB-DENR, you will not avail yourself of such service, facility or benefit of Online PMS.                                                                                                    | •                           |
| > (IC) Importation Clearance   |    | ℤ Proforma Invoice*                                                                                                    |                             |
| Environmental Laboratory       | Yc | ou uploaded 1 attachment.                                                                                                    |                             |
| > Data Entry                   |    |                                                                                                    |                             |
| > (ELR) Env't Lab Recog        |    | + Add files Cancel upload Finalize application                                                                                                    |                             |
| Philippine Ozone Desk          |    | invoire off 78 KiR Please select annronziate file types                                                                                                    |                             |
| > (ODS) Registration for       |    | Proforma Invoice*                                                                                                    | I Delete                    |
| > (ODS) Importation Cleara     |    |                                                                                                    |                             |
| > (ODS) Dealers and Retailer   |    |                                                                                                    |                             |
| Water Quality Management       |    |                                                                                                    |                             |

**Step 16.** Read the Terms and Conditions.

| OPMS                           | ≡  | 2.6.3. Any loss or damage caused by any access through your username and password when the same is prohibited, restricted,                                                                                          | <u> </u>                  | R01 Applicant |
|--------------------------------|----|----------------------------------------------------------------------------------------------------|---------------------------|---------------|
| Navigation                     | An | delayed or otherwise affected by:                                                                                                    | s and Alternat            |               |
| E For Action                   | Ch | 2.6.3.1 any law or regulation of the country from where Online PMS is accessed and/or the terms and conditions prescribed by<br>your internet service or information service provider; or                           |                           |               |
| My Account                     | Up | 2.6.4. Any loss or damage caused by any act or omission of your internet service, information service provider or network provider;                                                                                 |                           |               |
| My Applications                | Г  | 2.6.5. Any loss or damage due to your interference or tampering with, or alteration or misuse of, or amendment to, Online PMS.                                                                                      | Step 7                    | Next          |
| Air Quality Management         | L  | 2.7. There is no responsibility on our part should communications facility malfunction have an effect on the timeliness or accuracy of the instructions sent.                                                       | on Upload<br>Requirements |               |
| Certificate of Conformity      |    | 3.0. PROPRIETARY RIGHTS                                                                                                    |                           |               |
| Chemical Management            |    | 3.1 All trade mark trade name service mark, natent convright remain vected in us and may not be used, conied, modified without                                                                                      |                           |               |
| > (PCL) Priority Chemical List |    | the proper notice in writing and consent from us.                                                                                                    |                           |               |
| > (PMPIN) Pre Manufacture      |    | 3.2. We will not be liable for the files uploaded in our server(s) by our clients or registrants for any copyright infringement, plagiarism, or any violation in the Intellectual Property Code of the Philippines. |                           |               |
| > (CCOr) CCO Registration      |    | The Terms and Conditions contained herein are governed by the laws of the Republic of the Philippines and all suits to enforce this                                                                                 |                           |               |
| > (CCOi) CCO Importation       |    | Agreement will have to be settled in the proper courts of the Quezon City.                                                                                                    |                           |               |
| > (SQI) Small Quantity Imp     |    | I have read and fully understood the <b>Terms and Conditions</b> of Online PMS and hereby agree to be governed by the said terms and conditions.                                                                    |                           |               |
| Hazardous Waste Management     |    | Cased                                                                                                    |                           |               |
| > (IR) Importer Registry       |    |                                                                                                    | •                         |               |
| > (IC) Importation Clearance   |    | ♂ Proforma Invoice*                                                                                                    |                           |               |
| Environmental Laboratory       | Yc | bu uploaded 1 attachment.                                                                                                    |                           |               |
| > Data Entry                   |    | ,                                                                                                    |                           |               |
| > (ELR) Env't Lab Recog        |    | + Add files Cancel upload rinalize application                                                                                                    |                           |               |
| Philippine Ozone Desk          |    | in sin off 7.0 Min                                                                                                    | _                         |               |
| > (ODS) Registration for       |    | Proforma Invoice*                                                                                                    | Delete                    |               |
| > (ODS) Importation Cleara     |    |                                                                                                    |                           |               |
| > (ODS) Dealers and Retailer   |    |                                                                                                    |                           |               |
| Water Quality Management       |    |                                                                                                    |                           |               |

Step 17. Click on the I agree button to agree to the terms and finalize the application.

| OPMS                                       | =                                                        | 🔒 R01 Applicant                                                                   |
|--------------------------------------------|----------------------------------------------------------|-----------------------------------------------------------------------------------|
| Navigation                                 | View Application                                         | Home > View Application > ODS Importation Clearance                               |
| For Action                                 | Application Number: 5                                    |                                                                                   |
| My Account                                 |                                                          |                                                                                   |
| My Applications                            | 🌣 In-process                                             |                                                                                   |
| Air Quality Management                     |                                                          |                                                                                   |
| > Certificate of Conformity                | Application Details Evaluation Attachments Applicant Det | ails                                                                              |
| Chemical Management                        |                                                          |                                                                                   |
| > (PCL) Priority Chemical List             | Application Information                                  |                                                                                   |
| > (PMPIN) Pre Manufacture                  | Application for                                          | Pre-shipment Importation Clearance for Ozone-Depleting Substances and Alternative |
| > (CCOr) CCO Registration                  | Application No.                                          | 5                                                                                 |
| > (CCOi) CCO Importation                   | Application Type                                         | New                                                                               |
| > (SQI) Small Quantity Imp                 | Registration Application No.                             | 4                                                                                 |
| Hazardous Waste Management                 | Tariff Code                                              | None                                                                              |
| > (IR) Importer Registry                   |                                                          |                                                                                   |
| > (IC) Importation Clearance               | Company Information                                      |                                                                                   |
| Environmental Laboratory                   | Company/Business Name                                    | My Company                                                                        |
| > Data Entry                               | Tel. No.                                                 | (02) 123-4567                                                                     |
| (FLR) Envit Lab Recog                      | Fax No.                                                  | (02) 123-4568                                                                     |
| Philipping Ozone Desk                      | Address                                                  | 123 My Street, Visaya, VINTAR, ILOCOS NORTE, Philippines                          |
| (ODC) Degistration for                     |                                                          |                                                                                   |
| <ul> <li>(ODS) Registration for</li> </ul> | Contact Person                                           |                                                                                   |
| > (ODS) Importation Cleara                 | Name                                                     | Juan dela Cruz                                                                    |
| > (ODS) Dealers and Retailer               | Position                                                 | (02) 123-4569                                                                     |
| Water Quality Management                   | Telephone Number                                         | (02) 123-4569                                                                     |
|                                            | Mobile No.                                               | 0912-345-6789                                                                     |

The application has now been submitted to EMB for screening and processing.

Click on the My Applications link to view status of your applications.

| OPMS                                             | ≡  |                      |                          |                                     |                            |               | 2                           | R01 Applica  |
|--------------------------------------------------|----|----------------------|--------------------------|-------------------------------------|----------------------------|---------------|-----------------------------|--------------|
| Navigation                                       | Μ  | y Applicati          | ONS You have 5 applic    | ation/s                             |                            |               | My Account >                | My Applicati |
| SFor Action                                      | F  | Application No.      | Start Date               | Purnose                             | Status                     | Date Approved | Current Division            | Action       |
| My Account                                       |    | 5                    | July 6, 2017, 11:06 p.m. | ODS Importation Clearance           | In process : For Screening | Dute Approved | Chemical Management Section | View         |
| My Applications                                  |    | 4                    | July 6, 2017, 11:00 p.m. | ODS Importation clearance           | Approved                   |               | chemical Management Section | View         |
| Air Quality Management                           |    | 4                    | July 6, 2017, 10.20 p.m. | Discharge Dermit                    | Approved                   |               | Weter Ovella Management     | view         |
| > Certificate of Conformity                      |    | 3                    | July 6, 2017, 2:50 p.m.  | Discharge Permit                    | In-process : For Screening |               | Water Quality Management    | View         |
| Chemical Management                              |    | 2                    | July 6, 2017, 11:28 a.m. | Priority Chemical List Compliance   | Not finalized yet          |               |                             | Update       |
| (DCL) priority chamical List                     |    | 1                    | July 5, 2017, 3:13 p.m.  | Chemical Control Order Registration | Approved                   |               |                             | View         |
| <ul> <li>(PCL) Priority Chemical List</li> </ul> | sł | howing entries 1-5 o | of 5.                    |                                     |                            |               |                             |              |
| (PMPIN) Pre Manufacture                          |    |                      |                          |                                     |                            |               |                             |              |
| > (CCOr) CCO Registration                        |    |                      |                          |                                     |                            |               |                             |              |
| > (CCOi) CCO Importation                         |    |                      |                          |                                     |                            |               |                             |              |
| > (SQI) Small Quantity Imp                       |    |                      |                          |                                     |                            |               |                             |              |
| Hazardous Waste Management                       |    |                      |                          |                                     |                            |               |                             |              |
| > (IR) Importer Registry                         |    |                      |                          |                                     |                            |               |                             |              |
| > (IC) Importation Clearance                     |    |                      |                          |                                     |                            |               |                             |              |
| Environmental Laboratory                         |    |                      |                          |                                     |                            |               |                             |              |
| > Data Entry                                     |    |                      |                          |                                     |                            |               |                             |              |
| > (ELR) Env't Lab Recog                          |    |                      |                          |                                     |                            |               |                             |              |
| Philippine Ozone Desk                            |    |                      |                          |                                     |                            |               |                             |              |
| > (ODS) Registration for                         |    |                      |                          |                                     |                            |               |                             |              |
| > (ODS) Importation Cleara                       |    |                      |                          |                                     |                            |               |                             |              |
| > (ODS) Dealers and Retailer                     |    |                      |                          |                                     |                            |               |                             |              |
| Water Quality Management                         |    |                      |                          |                                     |                            |               |                             |              |

Status for all submitted applications may be viewed in the My Applications page.

| OPMS                           | ≡          |                                 |                    |                                     |                                                             |                    |         |             |         | R01 Applicant       |
|--------------------------------|------------|---------------------------------|--------------------|-------------------------------------|-------------------------------------------------------------|--------------------|---------|-------------|---------|---------------------|
| Navigation                     | Hi F       | Hi R01 You have 1 task Workliss |                    |                                     |                                                             |                    |         |             |         |                     |
| For Action                     | My         | My Worklist                     |                    |                                     |                                                             |                    |         |             |         |                     |
| My Account                     | <b>A m</b> |                                 |                    | Applicant                           |                                                             |                    |         | Dressering  |         |                     |
| My Applications                | No         | Received                        | Purpose            | Company                             | Forwarded by - Division                                     | Action Needed      | Remarks | Attachments | Preview | Action              |
| Air Quality Management         | 5          | July 6, 2017,<br>11:09 p.m.     | ODS<br>Importation | R01 Applicant - R01<br>Companyasdas | CEN CMS Unit Administrator -<br>Chemical Management Section | Provide<br>Payment |         |             | Preview | Update Payment Info |
| > Certificate of Conformity    |            |                                 | Clearance          |                                     |                                                             | Information        |         |             |         |                     |
| Chemical Management            |            |                                 |                    |                                     |                                                             |                    |         |             |         |                     |
| > (PCL) Priority Chemical List | Sho        | wing entries 1-1 o              | of 1.              |                                     |                                                             |                    |         |             |         |                     |
| > (PMPIN) Pre Manufacture      |            |                                 |                    |                                     |                                                             |                    |         |             |         |                     |
| > (CCOr) CCO Registration      |            |                                 |                    |                                     |                                                             |                    |         |             |         |                     |
| > (CCOi) CCO Importation       |            |                                 |                    |                                     |                                                             |                    |         |             |         |                     |
| > (SQI) Small Quantity Imp     |            |                                 |                    |                                     |                                                             |                    |         |             |         |                     |
| Hazardous Waste Management     |            |                                 |                    |                                     |                                                             |                    |         |             |         |                     |
| > (IR) Importer Registry       |            |                                 |                    |                                     |                                                             |                    |         |             |         |                     |
| > (IC) Importation Clearance   |            |                                 |                    |                                     |                                                             |                    |         |             |         |                     |
| Environmental Laboratory       |            |                                 |                    |                                     |                                                             |                    |         |             |         |                     |
| > Data Entry                   |            |                                 |                    |                                     |                                                             |                    |         |             |         |                     |
| > (ELR) Env't Lab Recog        |            |                                 |                    |                                     |                                                             |                    |         |             |         |                     |
| Philippine Ozone Desk          |            |                                 |                    |                                     |                                                             |                    |         |             |         |                     |
| > (ODS) Registration for       |            |                                 |                    |                                     |                                                             |                    |         |             |         |                     |
| > (ODS) Importation Cleara     |            |                                 |                    |                                     |                                                             |                    |         |             |         |                     |
| > (ODS) Dealers and Retailer   |            |                                 |                    |                                     |                                                             |                    |         |             |         |                     |
| Water Quality Management       |            |                                 |                    |                                     |                                                             |                    |         |             |         |                     |

**Step 18.** Once the application has been verified, the application will be returned to you for payment.

Just log into your account and you will find an item on your worklist.

Click on the **Update Payment Info** button to get started.

| OPMS                           | ≡                                                                                                    |                                                                                                    | 💄 R01 Applicant                          |  |  |  |
|--------------------------------|----------------------------------------------------------------------------------------------------|----------------------------------------------------------------------------------------------------|------------------------------------------|--|--|--|
| Navigation                     | Application for ODS Importation Cle                                                                           | earance                                                                                                    | Payment Info > ODS Importation Clearance |  |  |  |
| For Action                     | Payment Information                                                                                           |                                                                                                    |                                          |  |  |  |
| My Account                     | Order of Payment (OP)                                                                                         |                                                                                                    |                                          |  |  |  |
| My Applications                | Order of Fayment (OF)                                                                                         |                                                                                                    |                                          |  |  |  |
| Air Quality Management         | INSTRUCTIONS                                                                                                  |                                                                                                    |                                          |  |  |  |
| > Certificate of Conformity    | <ol> <li>Download the Order of Payment.</li> <li>Present the Order of Payment to the EMB or</li> </ol>        | Bank Cashier. Pay the assessed amount.                                                                         |                                          |  |  |  |
| Chemical Management            | <ol><li>Go back to this website and update the Payn<br/>on the Update button. Use the 'Proceed' but</li></ol> | nent Information below. To go back to this page, click on the My Applications<br>ton to navigate to this step. | link located on the left and click       |  |  |  |
| > (PCL) Priority Chemical List | 4. Take a picture of the OR and upload it on the                                                              | e next step.                                                                                                   |                                          |  |  |  |
| > (PMPIN) Pre Manufacture      |                                                                                                    |                                                                                                    |                                          |  |  |  |
| > (CCOr) CCO Registration      | Payment Information (Application Fee)                                                                         |                                                                                                    |                                          |  |  |  |
| > (CCOi) CCO Importation       | Paid thru Bank?                                                                                               |                                                                                                    |                                          |  |  |  |
| > (SQI) Small Quantity Imp     | OP Number                                                                                                    | ODSIC-17-00001                                                                                                 |                                          |  |  |  |
| Hazardous Waste Management     | OR/Transaction Number                                                                                         |                                                                                                    |                                          |  |  |  |
| > (IR) Importer Registry       | Amount Paid                                                                                                   | Ð                                                                                                    |                                          |  |  |  |
| > (IC) Importation Clearance   | Date of Payment                                                                                               |                                                                                                    |                                          |  |  |  |
| Environmental Laboratory       | Date of Fayment                                                                                               | mm/dd/yyyy                                                                                                    |                                          |  |  |  |
| > Data Entry                   | Soft copy of OR                                                                                               | Choose File No file chosen                                                                                     |                                          |  |  |  |
| > (ELR) Env't Lab Recog        |                                                                                                    |                                                                                                    |                                          |  |  |  |
| Philippine Ozone Desk          |                                                                                                    |                                                                                                    | Proceed                                  |  |  |  |
| > (ODS) Registration for       |                                                                                                    |                                                                                                    |                                          |  |  |  |
| > (ODS) Importation Cleara     |                                                                                                    |                                                                                                    |                                          |  |  |  |
| > (ODS) Dealers and Retailer   |                                                                                                    |                                                                                                    |                                          |  |  |  |
| Water Quality Management       |                                                                                                    |                                                                                                    |                                          |  |  |  |

**Step 19.** Click on the Download Order of Payment to view the order of payment for your application.

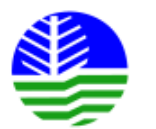

Republic of the Philippines Department of Environmental and Natural Resources ENVIRONMENTAL MANAGEMENT BUREAU Central Office East Ave, Central Diliman, Quezon City, 1101 Metro Manila

### ORDER OF PAYMENT

| DATE             | July 7, 2017   |
|------------------|----------------|
| OP NUMBER        | ODSIC-17-00001 |
| APPLICATION ID   | 5              |
| APPLICATION TYPE | ODSIC          |

The Chief Cashier Section

Please issue Official Receipt in favor of

| COMPANY | MY COMPANY                                               |
|---------|----------------------------------------------------------|
| ADDRESS | 123 MY STREET, VISAYA, VINTAR, ILOCOS NORTE, PHILIPPINES |

as a navment of the following:

**Step 20.** Download and pay for the order of payment.

| OPMS                           | ≡ |       |                             |                    |                                     |                                                             |                    |         |             |         | R01 Applic          | cant   |
|--------------------------------|---|-------|-----------------------------|--------------------|-------------------------------------|-------------------------------------------------------------|--------------------|---------|-------------|---------|---------------------|--------|
| Navigation                     | Н | li R0 | )1 You have 1               | l task             |                                     |                                                             |                    |         |             |         | Wor                 | rklist |
| E For Action                   | ſ | My W  | /orklist                    |                    |                                     |                                                             |                    |         |             |         |                     |        |
| My Account                     |   | Ann   |                             |                    | Applicant -                         |                                                             |                    |         | Processing  |         |                     |        |
| My Applications                |   | No.   | Received                    | Purpose            | Company                             | Forwarded by - Division                                     | Action Needed      | Remarks | Attachments | Preview | Action              | _      |
| Air Quality Management         |   | 5     | July 6, 2017,<br>11:09 p.m. | ODS<br>Importation | R01 Applicant - R01<br>Companyasdas | CEN CMS Unit Administrator -<br>Chemical Management Section | Provide<br>Pavment |         |             | Preview | Update Payment Info | IJ     |
| > Certificate of Conformity    |   |       |                             | Clearance          |                                     |                                                             | Information        |         |             |         |                     |        |
| Chemical Management            |   |       |                             |                    |                                     |                                                             |                    |         |             |         |                     |        |
| > (PCL) Priority Chemical List |   | Showi | ing entries 1-1 oj          | f 1.               |                                     |                                                             |                    |         |             |         |                     |        |
| > (PMPIN) Pre Manufacture      |   |       |                             |                    |                                     |                                                             |                    |         |             |         |                     |        |
| > (CCOr) CCO Registration      |   |       |                             |                    |                                     |                                                             |                    |         |             |         |                     |        |
| > (CCOi) CCO Importation       |   |       |                             |                    |                                     |                                                             |                    |         |             |         |                     |        |
| > (SQI) Small Quantity Imp     |   |       |                             |                    |                                     |                                                             |                    |         |             |         |                     |        |
| Hazardous Waste Management     |   |       |                             |                    |                                     |                                                             |                    |         |             |         |                     |        |
| > (IR) Importer Registry       |   |       |                             |                    |                                     |                                                             |                    |         |             |         |                     |        |
| > (IC) Importation Clearance   |   |       |                             |                    |                                     |                                                             |                    |         |             |         |                     |        |
| Environmental Laboratory       |   |       |                             |                    |                                     |                                                             |                    |         |             |         |                     |        |
| > Data Entry                   |   |       |                             |                    |                                     |                                                             |                    |         |             |         |                     |        |
| > (ELR) Env't Lab Recog        |   |       |                             |                    |                                     |                                                             |                    |         |             |         |                     |        |
| Philippine Ozone Desk          |   |       |                             |                    |                                     |                                                             |                    |         |             |         |                     |        |
| > (ODS) Registration for       |   |       |                             |                    |                                     |                                                             |                    |         |             |         |                     |        |
| > (ODS) Importation Cleara     |   |       |                             |                    |                                     |                                                             |                    |         |             |         |                     |        |
| > (ODS) Dealers and Retailer   |   |       |                             |                    |                                     |                                                             |                    |         |             |         |                     |        |
| Water Quality Management       |   |       |                             |                    |                                     |                                                             |                    |         |             |         |                     |        |

**Step 21.** Log back into OPMS the click on the **Update Payment Info** button again.

|                                | ≡                                                                                                    |                                                                                                    | 🛔 R01 Applicant                          |  |  |  |  |
|--------------------------------|----------------------------------------------------------------------------------------------------|----------------------------------------------------------------------------------------------------|------------------------------------------|--|--|--|--|
| Navigation                     | Application for ODS Importation Cl                                                                                        | earance                                                                                                    | Payment Info > ODS Importation Clearance |  |  |  |  |
| For Action                     | Payment Information                                                                                                    |                                                                                                    |                                          |  |  |  |  |
| My Account My Applications     | Order of Payment (OP)                                                                                                    |                                                                                                    |                                          |  |  |  |  |
| Air Quality Management         | INSTRUCTIONS                                                                                                    |                                                                                                    |                                          |  |  |  |  |
| > Certificate of Conformity    | 1. Download the Order of Payment.<br>2. Present the Order of Payment to the EMB or Bank Cashier. Pay the assessed amount. |                                                                                                    |                                          |  |  |  |  |
| Chemical Management            | <ol> <li>Go back to this website and update the Payr<br/>on the Update button. Use the 'Proceed' but</li> </ol>           | ment Information below. To go back to this page, click on the My Applicatior<br>tton to navigate to this step. | ns link located on the left and click    |  |  |  |  |
| > (PCL) Priority Chemical List | 4. Take a picture of the OR and upload it on th                                                                           | e next step.                                                                                                   |                                          |  |  |  |  |
| > (PMPIN) Pre Manufacture      |                                                                                                    |                                                                                                    |                                          |  |  |  |  |
| > (CCOr) CCO Registration      | Payment Information (Application Fee)                                                                                     |                                                                                                    | H Download Order of Payment              |  |  |  |  |
| > (CCOi) CCO Importation       | Paid thru Bank?                                                                                                    |                                                                                                    |                                          |  |  |  |  |
| > (SQI) Small Quantity Imp     | OP Number                                                                                                    | ODSIC-17-00001                                                                                                 |                                          |  |  |  |  |
| Hazardous Waste Management     | OR/Transaction Number                                                                                                    |                                                                                                    |                                          |  |  |  |  |
| > (IR) Importer Registry       | Amount Paid                                                                                                    |                                                                                                    |                                          |  |  |  |  |
| > (IC) Importation Clearance   | Data of Damaget                                                                                                    | 4                                                                                                    |                                          |  |  |  |  |
| Environmental Laboratory       | Date of Payment                                                                                                    | mm/dd/yyyy                                                                                                    |                                          |  |  |  |  |
| > Data Entry                   | Soft copy of OR                                                                                                    | Choose File No file chosen                                                                                     |                                          |  |  |  |  |
| > (ELR) Env't Lab Recog        |                                                                                                    |                                                                                                    |                                          |  |  |  |  |
| Philippine Ozone Desk          |                                                                                                    |                                                                                                    | Proceed                                  |  |  |  |  |
| > (ODS) Registration for       |                                                                                                    |                                                                                                    |                                          |  |  |  |  |
| > (ODS) Importation Cleara     |                                                                                                    |                                                                                                    |                                          |  |  |  |  |
| > (ODS) Dealers and Retailer   |                                                                                                    |                                                                                                    |                                          |  |  |  |  |
| Water Quality Management       |                                                                                                    |                                                                                                    |                                          |  |  |  |  |

**Step 22.** Fill in the payment information.

|                                                                                                   | =                                                                                                    |                                                                                                    | R01 Applica                             |  |  |  |
|---------------------------------------------------------------------------------------------------|----------------------------------------------------------------------------------------------------|----------------------------------------------------------------------------------------------------|-----------------------------------------|--|--|--|
| Navigation                                                                                        | Application for ODS Importation (                                                                                                    | Clearance                                                                                                    | Payment Info > ODS Importation Clearan  |  |  |  |
| E For Action                                                                                      | Payment Information                                                                                                    |                                                                                                    |                                         |  |  |  |
| My Account  My Applications                                                                       | Order of Payment (OP)                                                                                                    |                                                                                                    |                                         |  |  |  |
| Air Quality Management Certificate of Conformity Chemical Management (PCL) Priority Chemical List | INSTRUCTIONS<br>1. Download the Order of Payment.<br>2. Present the Order of Payment to the EMB<br>3. Go back to this website and update the Pa<br>on the Update button. Use the 'Proceed' b<br>4. Take a picture of the OR and upload it on | t or Bank Cashier. Pay the assessed amount.<br>ayment Information below. To go back to this page, click on the My Applicati<br>button to navigate to this step.<br>the next step. | ions link located on the left and click |  |  |  |
| <ul> <li>(PMPIN) Pre Manufacture</li> <li>(CCOr) CCO Registration</li> </ul>                      | Payment Information (Application Fee)                                                                                                    |                                                                                                    | H Download Order of Payment             |  |  |  |
| <ul> <li>(CCOi) CCO Importation</li> <li>(SQI) Small Quantity Imp</li> </ul>                      | Paid thru Bank?<br>OP Number                                                                                                    | ODSIC-17-00001                                                                                                    |                                         |  |  |  |
| Hazardous Waste Management (IR) Importer Registry                                                 | OR/Transaction Number                                                                                                    | 123456789                                                                                                    |                                         |  |  |  |
| (IC) Importation Clearance                                                                        | Amount Paid<br>Date of Payment                                                                                                    | ₽ 1725                                                                                                    |                                         |  |  |  |
| <ul> <li>Data Entry</li> </ul>                                                                    | Soft copy of OR                                                                                                    | Choose File or.pdf                                                                                                    |                                         |  |  |  |
| (ELR) Env't Lab Recog                                                                             |                                                                                                    |                                                                                                    |                                         |  |  |  |
| Philippine Ozone Desk                                                                             |                                                                                                    |                                                                                                    | Proceed                                 |  |  |  |

**Step 23.** Click on the **Proceed** button to save.

|                                | ≡          |               |                     |             |                   |             |                       | R01 Applicant                 |
|--------------------------------|------------|---------------|---------------------|-------------|-------------------|-------------|-----------------------|-------------------------------|
| Navigation                     | Process    | Applicatio    | on                  |             |                   | For Action  | Process Application > | ODS Importation Clearance > 5 |
| E For Action                   | Applicatio | on No: 5      |                     |             |                   |             |                       |                               |
| My Account My Applications     | Process    | Evaluation    | Application Details | Attachments | Applicant Details |             |                       |                               |
| Air Quality Management         |            |               |                     |             |                   |             |                       |                               |
| > Certificate of Conformity    |            |               |                     |             |                   |             |                       |                               |
| Chemical Management            | Ac         | tion Taken    |                     |             |                   |             |                       | Ŧ                             |
| > (PCL) Priority Chemical List |            |               |                     |             |                   |             |                       |                               |
| > (PMPIN) Pre Manufacture      |            | Remarks       |                     |             |                   |             |                       |                               |
| > (CCOr) CCO Registration      |            |               |                     |             |                   |             |                       |                               |
| > (CCOi) CCO Importation       | Attac      | hments (optio | nal)                |             |                   |             |                       |                               |
| > (SQI) Small Quantity Imp     | File       |               |                     |             |                   |             | Description           |                               |
| Hazardous Waste Management     |            |               |                     |             |                   | Select file |                       | ▼ remove                      |
| > (IR) Importer Registry       |            |               |                     |             |                   | Select file |                       | ▼ remove                      |
| > (IC) Importation Clearance   |            |               |                     |             |                   |             |                       |                               |
| Environmental Laboratory       |            |               |                     |             |                   | Select file |                       | • remove                      |
| > Data Entry                   | add an     | other         |                     |             |                   |             |                       |                               |
| > (ELR) Env't Lab Recog        |            |               |                     |             |                   |             |                       |                               |
| Philippine Ozone Desk          | Can        | cel           |                     |             |                   |             |                       | Submit                        |
| > (ODS) Registration for       |            |               |                     |             |                   |             |                       |                               |

**Step 24.** Select the appropriate action taken choice then add a remark.

| OPMS                           | =                  |                                   |                   |                 |                       | R01 Applicant                 |
|--------------------------------|--------------------|-----------------------------------|-------------------|-----------------|-----------------------|-------------------------------|
| Navigation                     | Process Applicatio | n                                 |                   | For Action > Pr | ocess Application > 0 | DDS Importation Clearance > 5 |
| For Action                     | Application No: 5  |                                   |                   |                 |                       |                               |
| My Account                     |                    |                                   |                   |                 |                       |                               |
| My Applications                | Process Evaluation | Application Details Attachments A | Applicant Details |                 |                       |                               |
| Air Quality Management         |                    |                                   |                   |                 |                       |                               |
| > Certificate of Conformity    |                    |                                   |                   |                 |                       |                               |
| Chemical Management            | Action Taken       | Submit Requested Information      |                   |                 |                       | ×                             |
| > (PCL) Priority Chemical List |                    |                                   |                   |                 |                       |                               |
| > (PMPIN) Pre Manufacture      | Remarks            | Submitted payment information     |                   |                 |                       |                               |
| > (CCOr) CCO Registration      |                    |                                   |                   |                 |                       | <u>//</u>                     |
| > (CCOi) CCO Importation       | Attachments (optio | nal)                              |                   |                 |                       |                               |
| > (SQI) Small Quantity Imp     | File               |                                   |                   |                 | Description           |                               |
| Hazardous Waste Management     |                    |                                   |                   | Select file     |                       | ▼ remove                      |
| > (IR) Importer Registry       |                    |                                   |                   | Select file     |                       | remove                        |
| > (IC) Importation Clearance   |                    |                                   |                   |                 |                       |                               |
| Environmental Laboratory       |                    |                                   |                   | Select file     |                       | • remove                      |
| > Data Entry                   | add another        |                                   |                   |                 |                       |                               |
| > (ELR) Env't Lab Recog        |                    |                                   |                   |                 |                       |                               |
| Philippine Ozone Desk          | Cancel             |                                   |                   |                 |                       | Submit                        |
| > (ODS) Registration for       |                    |                                   |                   |                 |                       |                               |
|                                |                    |                                   |                   |                 |                       |                               |

**Step 25.** Click on the **Submit** button to forward the application to an EMB staff.

| OPMS                           | ≡          |               |              |                     |                         |               |         |                        | <b>8</b> F | R01 Applicant |
|--------------------------------|------------|---------------|--------------|---------------------|-------------------------|---------------|---------|------------------------|------------|---------------|
| Navigation                     | Hi R01     |               |              |                     |                         |               |         |                        |            | Worklist      |
| E For Action                   | Successful | lly forwarded | application  |                     |                         |               |         |                        |            | ~             |
| My Account                     | Succession | iy for warded | application. |                     |                         |               |         |                        |            | ~             |
| My Applications                | My Work    | list          |              |                     |                         |               |         |                        |            |               |
| Air Quality Management         | App No.    | Received      | Purpose      | Applicant - Company | Forwarded by - Division | Action Needed | Remarks | Processing Attachments | Preview    | Action        |
| > Certificate of Conformity    |            |               |              |                     | 🖒 Your worklist         | is empty.     |         |                        |            |               |
| Chemical Management            |            |               |              |                     |                         |               |         |                        |            |               |
| > (PCL) Priority Chemical List |            |               |              |                     |                         |               |         |                        |            |               |
| > (PMPIN) Pre Manufacture      |            |               |              |                     |                         |               |         |                        |            |               |
| > (CCOr) CCO Registration      |            |               |              |                     |                         |               |         |                        |            |               |
| > (CCOi) CCO Importation       |            |               |              |                     |                         |               |         |                        |            |               |
| > (SQI) Small Quantity Imp     |            |               |              |                     |                         |               |         |                        |            |               |
| Hazardous Waste Management     |            |               |              |                     |                         |               |         |                        |            |               |
| > (IR) Importer Registry       |            |               |              |                     |                         |               |         |                        |            |               |
| > (IC) Importation Clearance   |            |               |              |                     |                         |               |         |                        |            |               |
| Environmental Laboratory       |            |               |              |                     |                         |               |         |                        |            |               |
| > Data Entry                   |            |               |              |                     |                         |               |         |                        |            |               |
| > (ELR) Env't Lab Recog        |            |               |              |                     |                         |               |         |                        |            |               |
| Philippine Ozone Desk          |            |               |              |                     |                         |               |         |                        |            |               |

The payment information will now be verified by an EMB staff.

Once done, the application will again be returned to the applicant for notarization of application form.

| =     |                                  |                                                                                                    |                                                                                                    |                                                             |                                                                                                    |                                                                                                    |                                                                                                    | ê, F                                       | 01 Applican                                                                                                    |
|-------|----------------------------------|----------------------------------------------------------------------------------------------------|----------------------------------------------------------------------------------------------------|-------------------------------------------------------------|----------------------------------------------------------------------------------------------------|----------------------------------------------------------------------------------------------------|----------------------------------------------------------------------------------------------------|--------------------------------------------|----------------------------------------------------------------------------------------------------|
| Hi R0 | D1 You have                      | 1 task                                                                                                    |                                                                                                    |                                                             |                                                                                                    |                                                                                                    |                                                                                                    |                                            | Workli                                                                                                    |
| My W  | Vorklist                         |                                                                                                    |                                                                                                    |                                                             |                                                                                                    |                                                                                                    |                                                                                                    |                                            |                                                                                                    |
| App   |                                  |                                                                                                    | Applicant -                                                                                                    |                                                             | Action                                                                                                    |                                                                                                    | Processing                                                                                                    |                                            |                                                                                                    |
| No.   | Received                         | Purpose                                                                                                    | Company                                                                                                    | Forwarded by - Division                                     | Needed                                                                                                    | Remarks                                                                                                    | Attachments                                                                                                    | Preview                                    | Action                                                                                                    |
| 5     | July 7, 2017,<br>1:03 a.m.       | ODS<br>Importation<br>Clearance                                                                                   | R01 Applicant - R01<br>Companyasdas                                                                                                    | CEN CMS Unit Administrator -<br>Chemical Management Section | Update<br>Application                                                                                                    | Attach notarized application form                                                                                                    |                                                                                                    | Preview                                    | Update                                                                                                    |
|       |                                  |                                                                                                    |                                                                                                    |                                                             |                                                                                                    |                                                                                                    |                                                                                                    |                                            |                                                                                                    |
| Show  | ing entries 1-1 o                | of 1.                                                                                                    |                                                                                                    |                                                             |                                                                                                    |                                                                                                    |                                                                                                    |                                            |                                                                                                    |
|       |                                  |                                                                                                    |                                                                                                    |                                                             |                                                                                                    |                                                                                                    |                                                                                                    |                                            |                                                                                                    |
|       |                                  |                                                                                                    |                                                                                                    |                                                             |                                                                                                    |                                                                                                    |                                                                                                    |                                            |                                                                                                    |
|       |                                  |                                                                                                    |                                                                                                    |                                                             |                                                                                                    |                                                                                                    |                                                                                                    |                                            |                                                                                                    |
|       |                                  |                                                                                                    |                                                                                                    |                                                             |                                                                                                    |                                                                                                    |                                                                                                    |                                            |                                                                                                    |
|       |                                  |                                                                                                    |                                                                                                    |                                                             |                                                                                                    |                                                                                                    |                                                                                                    |                                            |                                                                                                    |
|       |                                  |                                                                                                    |                                                                                                    |                                                             |                                                                                                    |                                                                                                    |                                                                                                    |                                            |                                                                                                    |
|       |                                  |                                                                                                    |                                                                                                    |                                                             |                                                                                                    |                                                                                                    |                                                                                                    |                                            |                                                                                                    |
|       |                                  |                                                                                                    |                                                                                                    |                                                             |                                                                                                    |                                                                                                    |                                                                                                    |                                            |                                                                                                    |
|       |                                  |                                                                                                    |                                                                                                    |                                                             |                                                                                                    |                                                                                                    |                                                                                                    |                                            |                                                                                                    |
|       |                                  |                                                                                                    |                                                                                                    |                                                             |                                                                                                    |                                                                                                    |                                                                                                    |                                            |                                                                                                    |
|       | Hi R(<br>My W<br>App<br>No.<br>5 | HIROI You have<br>My Worklist<br>App<br>No.<br>Received<br>5 July 7, 2017,<br>1:03 a.m.<br>Showing entries 1-1 co | Hi RO1 You have 1 task         My Worklist         App<br>No.       Received       Purpose         5       July 7, 2017,<br>1:03 a.m.       ODS<br>Importation<br>Clearance         Showing entries 1-1 of 1. | Hi RO1 You have 1 task         My Worklist                  | Hi R01 You have 1 task         My Worklist <mark>App No. Received Purpose Company Forwarded by - Division<br/><u>1</u>:03 a.m. ODS Importation Companyasdas<br/>Cen CMS Unit Administrator - Chemical Management Section<br/>Showing entries 1-1 of 1.    </mark> | Hi R01 You have 1 task         My Worklist <mark>App Received Purpose Company Forwarded by - Division Needed<br/><u>5 July 7, 2017, ODS Importation Clearance Companyasdas         CEN CMS Unit Administrator - Update Application<br/>Showing entries 1-1 of 1.    </u></mark> | Hi R01 You have 1 task         My Worklist <u>Pp Received Purpose Applicant - Company Forwarded by - Division Received Remarks         </u> <sup>5</sup> July 7, 2017, ODS Importation Companyasdas            Companyasdas            Chemical Management Section Application application form             Showing entries 1-1 of 1. | Hi R01 You have 1 task         My Worklist | Hi R01 You have 1 task         My Worklist         App Received Purpose Company       Forwarded by - Division       Action Needed Remarks       Processing Attachments       Preview         5       July 7, 2017.       ODS montation Companyasdas       CEN CMS Unit Administrator       Update Attach notarized application form       Preview         5       July 7, 2017.       ODS companyasdas       CEN CMS Unit Administrator       Update Attach notarized application form       Preview         5       July 7, 2017.       ODS companyasdas       CEN CMS Unit Administrator       Update Attach notarized application form       Preview         5       July 7, 2017.       ODS companyasdas       CEN CMS Unit Administrator       Update Attach notarized application form       Preview         5       July 7, 2017.       ODS companyasdas       CEN CMS Unit Administrator       Update Attach notarized application form       Preview         5       July 7, 2017.       ODS companyasdas       Ceneration Advised Attach notarized application form       Preview         5       July 7, 2017.       ODS companyasdas       Ceneration Advised Attach notarized application form       Preview         5       July 7, 2017.       ODS companyasdas       Ceneration Advised Attach notarized application form       Preview         5       July 7, 2017. |

Step 26. Click on the Update button.

| OPMS                           | = R01 Applican                                                                                                    |
|--------------------------------|----------------------------------------------------------------------------------------------------|
| Navigation                     | Application for Pre-shipment Importation Clearance for Ozone-Depleting Substances and Alternativent > 0054                                                                                                    |
| For Action                     | Chemical Substances                                                                                                    |
| My Account                     | Application Form                                                                                                    |
| My Applications                | Previous Step 1 Step 2 Step 3 Step 4 Step 5 Step 6 Step 7 Next                                                                                                    |
| Air Quality Management         | Basic         Substance to be         Actual Arrival of         Summary of         List of Intended         Download Application         Upload           Information         Imported         Shipment         Transactions         Users         Form         Requirements |
| > Certificate of Conformity    |                                                                                                    |
| Chemical Management            | Application Information                                                                                                    |
| > (PCL) Priority Chemical List | * Application Type New                                                                                                    |
| > (PMPIN) Pre Manufacture      | ODS Registration     4 - R01 Applicant - R01 Companyasdas ODS Importer Registration                                                                                                    |
| > (CCOr) CCO Registration      |                                                                                                    |
| > (CCOi) CCO Importation       | Invoice Information                                                                                                    |
| > (SQI) Small Quantity Imp     | Invoice Type                                                                                                    |
| Hazardous Waste Management     | Invoice Number                                                                                                    |
| > (IR) Importer Registry       | Invoice No                                                                                                    |
| > (IC) Importation Clearance   | 1234567819                                                                                                    |
| Environmental Laboratory       |                                                                                                    |
| > Data Entry                   | Company Information                                                                                                    |
| > (ELR) Env't Lab Recog        | Company/Business Name                                                                                                    |
| Philippine Ozone Desk          | Tel No Fax No                                                                                                    |
| > (ODS) Registration for       | (02) 123-4567 (02) 123-4568                                                                                                    |
| > (ODS) Importation Cleara     | Company Address                                                                                                    |
| > (ODS) Dealers and Retailer   | Office Address                                                                                                    |
| Water Quality Management       | No. & Street Name 123 My Street                                                                                                    |

**Step 27.** Click on the **Next** button until you reach Step 6.

| OPMS                           | ≡           |                      |                             |                               |                              |                           |                              |                        | R01 Applicant |
|--------------------------------|-------------|----------------------|-----------------------------|-------------------------------|------------------------------|---------------------------|------------------------------|------------------------|---------------|
| Navigation                     | Applicatio  | on for Pre           | -shipment Ir                | mportation                    | Clearance fo                 | r Ozone-Depl              | eting Substa                 | nces and Al            | ernativesc    |
| For Action                     | Chemical    | Substand             | tes                         |                               |                              |                           |                              |                        |               |
| My Account                     | Download    | Application F        | Form                        |                               |                              |                           |                              |                        |               |
| My Applications                | Previous    | Step 1               | Step 2                      | Step 3                        | Step 4                       | Step 5                    | Step 6                       | Step 7                 | Next          |
| Air Quality Management         |             | Basic<br>Information | Substance to be<br>Imported | Actual Arrival of<br>Shipment | Summary of<br>Transactions   | List of Intended<br>Users | Download<br>Application Form | Upload<br>Requirements |               |
| > Certificate of Conformity    |             |                      |                             |                               |                              |                           |                              | _                      |               |
| Chemical Management            | Notarize A  | Application F        | orm                         |                               |                              |                           |                              |                        |               |
| > (PCL) Priority Chemical List | Dov         | wnload the foll      | owing application fo        | orms <b>after paymer</b>      | <b>nt</b> and have it notari | ized. Go back to this v   | website and finalize y       | your application.      |               |
| > (PMPIN) Pre Manufacture      | Application | n No.                | Application Type            |                               | Application for              | Timestamp                 | Do                           | ownload                |               |
| > (CCOr) CCO Registration      | 5           |                      | ODS Importation Clea        | arance                        | My Company                   | July 6, 2017, 10:3        | 30 p.m.                      | Application Form       |               |
| > (CCOi) CCO Importation       |             |                      |                             |                               |                              |                           | L                            | , pp. cation of the    | J             |
| > (SQI) Small Quantity Imp     | Provious    |                      |                             |                               |                              |                           |                              |                        | Procood       |
| Hazardous Waste Management     | Frevious    |                      |                             |                               |                              |                           |                              |                        | FIOCEEU       |
| > (IR) Importer Registry       |             |                      |                             |                               |                              |                           |                              |                        |               |
| > (IC) Importation Clearance   |             |                      |                             |                               |                              |                           |                              |                        |               |
| Environmental Laboratory       |             |                      |                             |                               |                              |                           |                              |                        |               |
| > Data Entry                   |             |                      |                             |                               |                              |                           |                              |                        |               |
| > (ELR) Env't Lab Recog        |             |                      |                             |                               |                              |                           |                              |                        |               |
| Philippine Ozone Desk          |             |                      |                             |                               |                              |                           |                              |                        |               |
| > (ODS) Registration for       |             |                      |                             |                               |                              |                           |                              |                        |               |
| > (ODS) Importation Cleara     |             |                      |                             |                               |                              |                           |                              |                        |               |
| > (ODS) Dealers and Retailer   |             |                      |                             |                               |                              |                           |                              |                        |               |
| Water Quality Management       |             |                      |                             |                               |                              |                           |                              |                        |               |

Step 28. Click on the Application Form button to view a printable version of the application form.

Print the form and have it notarized.

| OPMS                                             | ≡          |                            |                                 |                                     |                                                             |                       |                                   |             | a F     | 01 Applicant |
|--------------------------------------------------|------------|----------------------------|---------------------------------|-------------------------------------|-------------------------------------------------------------|-----------------------|-----------------------------------|-------------|---------|--------------|
| Navigation                                       | Hi R(      | D1 You have                | 1 task                          |                                     |                                                             |                       |                                   |             |         | Worklist     |
| E For Action                                     | My W       | Vorklist                   |                                 |                                     |                                                             |                       |                                   |             |         |              |
| My Account                                       |            |                            |                                 |                                     |                                                             |                       |                                   |             |         |              |
| My Applications                                  | App<br>No. | Received                   | Purpose                         | Applicant -<br>Company              | Forwarded by - Division                                     | Action<br>Needed      | Remarks                           | Attachments | Preview | Action       |
| Air Quality Management Certificate of Conformity | 5          | July 7, 2017,<br>1:03 a.m. | ODS<br>Importation<br>Clearance | R01 Applicant - R01<br>Companyasdas | CEN CMS Unit Administrator -<br>Chemical Management Section | Update<br>Application | Attach notarized application form |             | Preview | Update       |
| Chemical Management                              |            |                            |                                 |                                     |                                                             |                       |                                   |             |         |              |
| > (PCL) Priority Chemical List                   | Show       | ing entries 1-1 o          | of 1.                           |                                     |                                                             |                       |                                   |             |         |              |
| > (PMPIN) Pre Manufacture                        |            |                            |                                 |                                     |                                                             |                       |                                   |             |         |              |
| > (CCOr) CCO Registration                        |            |                            |                                 |                                     |                                                             |                       |                                   |             |         |              |
| > (CCOi) CCO Importation                         |            |                            |                                 |                                     |                                                             |                       |                                   |             |         |              |
| > (SQI) Small Quantity Imp                       |            |                            |                                 |                                     |                                                             |                       |                                   |             |         |              |
| Hazardous Waste Management                       |            |                            |                                 |                                     |                                                             |                       |                                   |             |         |              |
| > (IR) Importer Registry                         |            |                            |                                 |                                     |                                                             |                       |                                   |             |         |              |
| > (IC) Importation Clearance                     |            |                            |                                 |                                     |                                                             |                       |                                   |             |         |              |
| Environmental Laboratory                         |            |                            |                                 |                                     |                                                             |                       |                                   |             |         |              |
| > Data Entry                                     |            |                            |                                 |                                     |                                                             |                       |                                   |             |         |              |
| > (ELR) Env't Lab Recog                          |            |                            |                                 |                                     |                                                             |                       |                                   |             |         |              |

**Step 29.** Log back into OPMS. Click on the **Update** button.

| OPMS                           | ≡ R01 Applican                                                                                                    |
|--------------------------------|----------------------------------------------------------------------------------------------------|
| Navigation                     | Application for Pre-shipment Importation Clearance for Ozone-Depleting Substances and Alternativent > opsi                                                                                                    |
| For Action                     | Chemical Substances                                                                                                    |
| My Account                     | Application Form                                                                                                    |
| My Applications                | Previous Step 1 Step 2 Step 3 Step 4 Step 5 Step 6 Step 7 Next                                                                                                    |
| Air Quality Management         | Basic         Substance to be         Actual Arrival of         Summary of         List of Intended         Download Application         Upload           Information         Imported         Shipment         Transactions         Users         Form         Requirements |
| > Certificate of Conformity    |                                                                                                    |
| Chemical Management            | Application Information                                                                                                    |
| > (PCL) Priority Chemical List | * Application Type New                                                                                                    |
| > (PMPIN) Pre Manufacture      | ODS Registration     4 - R01 Applicant - R01 Companyasdas ODS Importer Registration                                                                                                    |
| > (CCOr) CCO Registration      |                                                                                                    |
| > (CCOi) CCO Importation       | Invoice Information                                                                                                    |
| > (SQI) Small Quantity Imp     | Invoice Type                                                                                                    |
| Hazardous Waste Management     | Invoice Number                                                                                                    |
| > (IR) Importer Registry       | Invoice No                                                                                                    |
| > (IC) Importation Clearance   | 1234567819                                                                                                    |
| Environmental Laboratory       |                                                                                                    |
| > Data Entry                   | Company Information                                                                                                    |
| > (ELR) Env't Lab Recog        | Company/Business Name My Company                                                                                                    |
| Philippine Ozone Desk          | Tel. No. (00) 400 4507                                                                                                    |
| > (ODS) Registration for       | (02) 123-4567 (02) 123-4568                                                                                                    |
| > (ODS) Importation Cleara     | Company Address                                                                                                    |
| > (ODS) Dealers and Retailer   | Office Address                                                                                                    |
| Water Quality Management       | No. & Street Name 123 My Street                                                                                                    |

**Step 30.** Click on the **Next** button until you reach Step 7.

|                                | E R01 Applica                                                                                                    |  |  |  |  |  |  |  |  |
|--------------------------------|----------------------------------------------------------------------------------------------------|--|--|--|--|--|--|--|--|
| Navigation                     | Application for Pre-shipment Importation Clearance for Ozone-Depleting Substances and Altermativems > opsi                                                                                                    |  |  |  |  |  |  |  |  |
| For Action                     | hemical Substances                                                                                                    |  |  |  |  |  |  |  |  |
| My Account                     | Upload Required Documents                                                                                                    |  |  |  |  |  |  |  |  |
| My Applications                | Previous         Step 1         Step 2         Step 3         Step 4         Step 5         Step 6         Step 7         Next                                                                                                    |  |  |  |  |  |  |  |  |
| Air Quality Management         | Basic         Substance to be         Actual Arrival of         Summary of         List of Intended         Download Application         Upload           Information         Imported         Shipment         Transactions         Users         Form         Requirements |  |  |  |  |  |  |  |  |
| > Certificate of Conformity    |                                                                                                    |  |  |  |  |  |  |  |  |
| hemical Management             | Upload supporting documents by dragging files to this page or by cliking the Add Files button.                                                                                                    |  |  |  |  |  |  |  |  |
| > (PCL) Priority Chemical List | NOTES:<br>Maximum filesize is 20MB.                                                                                                    |  |  |  |  |  |  |  |  |
| > (PMPIN) Pre Manufacture      | Split files that are greater than 20MB and upload them separately.<br>Accepted filetypes are odf, jog, jog, ong, gif.                                                                                                    |  |  |  |  |  |  |  |  |
| > (CCOr) CCO Registration      | An asterisk (*) indicates that the item is required.<br>The Finalize application button will only be enabled once the required documents are complete.                                                                                                    |  |  |  |  |  |  |  |  |
| (CCOi) CCO Importation         |                                                                                                    |  |  |  |  |  |  |  |  |
| > (SQI) Small Quantity Imp     | Official Receipt                                                                                                    |  |  |  |  |  |  |  |  |
| Hazardous Waste Management     | Bill of Lading                                                                                                    |  |  |  |  |  |  |  |  |
| > (IR) Importer Registry       | Commercial Invoice                                                                                                    |  |  |  |  |  |  |  |  |
| > (IC) Importation Clearance   | Proforma Invoice*                                                                                                    |  |  |  |  |  |  |  |  |
| Environmental Laboratory       | Very unleaded 2 offershapping                                                                                                    |  |  |  |  |  |  |  |  |
| > Data Entry                   |                                                                                                    |  |  |  |  |  |  |  |  |
| > (ELR) Env't Lab Recog        | + Add files Cancel upload Finalize application                                                                                                    |  |  |  |  |  |  |  |  |
| Philippine Ozone Desk          |                                                                                                    |  |  |  |  |  |  |  |  |
| > (ODS) Registration for       | Previously attached files                                                                                                    |  |  |  |  |  |  |  |  |
| > (ODS) Importation Cleara     | or.pdf Official Receipt                                                                                                    |  |  |  |  |  |  |  |  |
| > (ODS) Dealers and Retailer   | Invoice.pdf Proforma Invoice*                                                                                                    |  |  |  |  |  |  |  |  |
| Water Quality Management       |                                                                                                    |  |  |  |  |  |  |  |  |

**Step 31.** Click on the **Add files** button then select the notarized application.

| My Applications                | Previous                                                                                       | Step 1                                                                                                    | Step 2                      | Step 3                        | Step 4                     | Step 5                    | Step 6                       | Step 7                 | Next |  |  |  |
|--------------------------------|------------------------------------------------------------------------------------------------|----------------------------------------------------------------------------------------------------|-----------------------------|-------------------------------|----------------------------|---------------------------|------------------------------|------------------------|------|--|--|--|
| Air Quality Management         |                                                                                                | Basic<br>Information                                                                                                    | Substance to be<br>Imported | Actual Arrival of<br>Shipment | Summary of<br>Transactions | List of Intended<br>Users | Download Application<br>Form | Upload<br>Requirements |      |  |  |  |
| > Certificate of Conformity    |                                                                                                |                                                                                                    |                             |                               |                            |                           |                              |                        |      |  |  |  |
| Chemical Management            | Upload supporting documents by dragging files to this page or by cliking the Add Files button. |                                                                                                    |                             |                               |                            |                           |                              |                        |      |  |  |  |
| > (PCL) Priority Chemical List | NOTES:<br>Maxi                                                                                 | NOTES:<br>Maximum filesize is 20MB.<br>Split files that are greater than 20MB and upload them separately.<br>Accepted filetypes are pdf, jpg, jpeg, png, gif.<br>An asterisk (*) indicates that the item is required.<br>The Finalize application button will only be enabled once the required documents are complete. |                             |                               |                            |                           |                              |                        |      |  |  |  |
| > (PMPIN) Pre Manufacture      | Split                                                                                          |                                                                                                    |                             |                               |                            |                           |                              |                        |      |  |  |  |
| > (CCOr) CCO Registration      | An a<br>The I                                                                                  |                                                                                                    |                             |                               |                            |                           |                              |                        |      |  |  |  |
| > (CCOi) CCO Importation       |                                                                                                |                                                                                                    |                             |                               |                            |                           |                              |                        |      |  |  |  |
| > (SQI) Small Quantity Imp     | 🗹 Officia                                                                                      | al Receipt<br>ized Applicatio                                                                                                    | n Form                      |                               |                            |                           |                              |                        |      |  |  |  |
| Hazardous Waste Management     | Bill of                                                                                        | Bill of Lading                                                                                                    |                             |                               |                            |                           |                              |                        |      |  |  |  |
| > (IR) Importer Registry       | Commercial Invoice Import Entry Internal Revenue                                               |                                                                                                    |                             |                               |                            |                           |                              |                        |      |  |  |  |
| > (IC) Importation Clearance   | 🗹 Profo                                                                                        | rma Invoice*                                                                                                    |                             |                               |                            |                           |                              |                        |      |  |  |  |
| Environmental Laboratory       | You uplo                                                                                       | aded 2 at                                                                                                    | tachments.                  |                               |                            |                           |                              |                        |      |  |  |  |
| > Data Entry                   |                                                                                                |                                                                                                    |                             |                               |                            |                           |                              |                        |      |  |  |  |
| > (ELR) Env't Lab Recog        | + Add files                                                                                    | S 🖉 Cancel u                                                                                                    | upload 🛛 🖌 Finalize a       | application                   |                            |                           |                              |                        |      |  |  |  |
| Philippine Ozone Desk          | notarized                                                                                      | Indf                                                                                                    | 79 KiB                      | Plaa                          | se select appropriate      | file types                |                              |                        |      |  |  |  |
| > (ODS) Registration for       | notarized                                                                                      | i.pur                                                                                                    | 7.0 NID                     | Notarized Applicatio          | on Form                    |                           | • Save                       | Cancel                 |      |  |  |  |
| > (ODS) Importation Cleara     |                                                                                                |                                                                                                    |                             |                               |                            |                           |                              |                        |      |  |  |  |
| > (ODS) Dealers and Retailer   | Previou                                                                                        | sly attach                                                                                                    | ned files                   |                               |                            |                           |                              |                        |      |  |  |  |
| Water Quality Management       | or.pdf                                                                                         |                                                                                                    | Of                          | ficial Receipt                |                            |                           | 🛅 Delete                     |                        |      |  |  |  |
| > (DP) Discharge Permit        | invoice.pdf                                                                                    |                                                                                                    | Pro                         | oforma Invoice*               |                            |                           | 🛍 Delete                     |                        |      |  |  |  |
| Documentation                  |                                                                                                |                                                                                                    |                             |                               |                            |                           |                              |                        |      |  |  |  |
| Tutorials <                    |                                                                                                |                                                                                                    |                             |                               |                            |                           |                              |                        |      |  |  |  |

**Step 32.** Select the appropriate file type then click on the **Save** button.

| My Applications                | Previous                                                                                                    | Step 1                                          | Step 2                      | Step 3                        | Step 4                     | Step 5                    | Step 6                       | Step 7                 | Next |  |  |  |
|--------------------------------|----------------------------------------------------------------------------------------------------|-------------------------------------------------|-----------------------------|-------------------------------|----------------------------|---------------------------|------------------------------|------------------------|------|--|--|--|
| Air Quality Management         |                                                                                                    | Basic<br>Information                            | Substance to be<br>Imported | Actual Arrival of<br>Shipment | Summary of<br>Transactions | List of Intended<br>Users | Download Application<br>Form | Upload<br>Requirements |      |  |  |  |
| > Certificate of Conformity    |                                                                                                    |                                                 |                             |                               |                            |                           |                              | -                      |      |  |  |  |
| Chemical Management            | Upload supporting documents by dragging files to this page or by cliking the Add Files button. NOTES: Maximum filesize is 20MB. Split files that are greater than 20MB and upload them separately. Accepted filetypes are pdf, jpg, jpeg, png, glf. An asterisk (*) indicates that the item is required. The Finalize application button will only be enabled once the required documents are complete. |                                                 |                             |                               |                            |                           |                              |                        |      |  |  |  |
| > (PCL) Priority Chemical List |                                                                                                    |                                                 |                             |                               |                            |                           |                              |                        |      |  |  |  |
| > (PMPIN) Pre Manufacture      |                                                                                                    |                                                 |                             |                               |                            |                           |                              |                        |      |  |  |  |
| > (CCOr) CCO Registration      |                                                                                                    |                                                 |                             |                               |                            |                           |                              |                        |      |  |  |  |
| > (CCOi) CCO Importation       |                                                                                                    |                                                 |                             |                               |                            |                           |                              |                        |      |  |  |  |
| > (SQI) Small Quantity Imp     | ✓ Offici ✓ Notai                                                                                                    | ♂ Official Receipt ♂ Notarized Application Form |                             |                               |                            |                           |                              |                        |      |  |  |  |
| Hazardous Waste Management     | Bill of                                                                                                    | Bill of Lading                                  |                             |                               |                            |                           |                              |                        |      |  |  |  |
| > (IR) Importer Registry       | Comr<br>Impo                                                                                                    | Commercial Invoice                              |                             |                               |                            |                           |                              |                        |      |  |  |  |
| > (IC) Importation Clearance   | Profo                                                                                                    | ✓ Proforma Invoice*                             |                             |                               |                            |                           |                              |                        |      |  |  |  |
| Environmental Laboratory       | You uplo                                                                                                    | baded 3 at                                      | tachments.                  |                               |                            |                           |                              |                        |      |  |  |  |
| > Data Entry                   |                                                                                                    |                                                 |                             |                               |                            |                           |                              |                        |      |  |  |  |
| > (ELR) Env't Lab Recog        | 🕂 Add file                                                                                                    | es 🖉 🖉 Cancel u                                 | upload 🗸 🖌 Finalize         | application                   |                            |                           |                              |                        |      |  |  |  |
| Philippine Ozone Desk          |                                                                                                    | 1.16                                            | = a 1/2                     |                               | -                          |                           |                              |                        |      |  |  |  |
| > (ODS) Registration for       | notarize                                                                                                    | ea.pat                                          | 7.8 KIB                     | Notarized A                   | plication Form             | t appropriate file type   | es<br>v                      | 💼 Delete               |      |  |  |  |
| > (ODS) Importation Cleara     |                                                                                                    |                                                 |                             |                               |                            |                           |                              |                        |      |  |  |  |
| > (ODS) Dealers and Retailer   | Previou                                                                                                    | usly attach                                     | ned files                   |                               |                            |                           |                              |                        |      |  |  |  |
| Water Quality Management       | or.pdf                                                                                                    |                                                 | Of                          | ficial Receipt                |                            |                           | 菌 Delete                     |                        |      |  |  |  |
| > (DP) Discharge Permit        | invoice.pdf                                                                                                    |                                                 | Pr                          | oforma Invoice*               |                            |                           | 💼 Delete                     |                        |      |  |  |  |
| Documentation                  |                                                                                                    |                                                 |                             |                               |                            |                           |                              |                        |      |  |  |  |
| Tutorials <                    |                                                                                                    |                                                 |                             |                               |                            |                           |                              |                        |      |  |  |  |

Step 33. Click on the Finalize application button.

| OPMS                           | ≡  |                                                                                                    | R01 Applicant               |
|--------------------------------|----|----------------------------------------------------------------------------------------------------|-----------------------------|
| Navigation                     | Ар | Terms and Conditions                                                                                                    | s and Altermativems > obsic |
| For Action                     | Ch | The following Terms and Conditions contain significant agreements involving all users of EMB-DENR's Online Permitting and<br>Monitoring System (Online PMS). We therefore advise you to please review these terms and conditions carefully and indicate                                                                                                    |                             |
| My Account                     | Up | whether you agree or disagree to them by clicking on the corresponding box towards the end of this document.                                                                                                    |                             |
| My Applications                |    | All the terms "You", "Your" and "Yours" will refer to the Online PMS user. The terms "We", "Us" and "Our" refer to EMB-DENR. The words "System" refer to Online PMS.                                                                                                    | Step 7 Next                 |
| Air Quality Management         |    | Your Username is the email address that you have provided in the registration page. The phrase "your access" or "system account"                                                                                                    | Requirements                |
| > Certificate of Conformity    |    | refers to the combination of your email address and password that you have registered in the system. The term "username" and<br>"email address" will be used interchangeably to refer to the set of characters that you use to access the system.                                                                                                    |                             |
| Chemical Management            |    | The term "Confidential Business Information (CBI)" refers to an information considered as trade secret, i.e., an information which:                                                                                                    |                             |
| > (PCL) Priority Chemical List |    | (a) is secret in the sense that it is not, as a body or in the precise configuration and assembly of its components, generally known<br>among or readily accessible to persons within the circles that normally deal with kind of information in question; (b) has                                                                                                    |                             |
| > (PMPIN) Pre Manufacture      |    | commercial value because it is secret: (c) has been subject to reasonable steps under the circumstance, by the person lawfully in<br>control of the information, to keep it secret. The phrase "disclosing party" is the company that have or made the CBI declaration or                                                                                                    |                             |
| > (CCOr) CCO Registration      |    | submission.                                                                                                    |                             |
| > (CCOi) CCO Importation       |    | TERMS AND CONDITIONS                                                                                                    |                             |
| > (SQI) Small Quantity Imp     |    | 1. USER ALLESS                                                                                                    |                             |
| Hazardous Waste Management     |    | understood Online PMS's Terms and Conditions and that you unconditionally bind your commission of a wave read and<br>understood Online PMS's Terms and Conditions and that you unconditionally bind yourself to all terms and conditions herein. In<br>the event that your availment of a service facility or hereif to finding PMS will violate or result in the violation of your agreement |                             |
| > (IR) Importer Registry       |    | with EMB-DENR, you will not avail yourself of such service, facility or benefit of Online PMS.                                                                                                    | •                           |
| > (IC) Importation Clearance   |    | ℤ Proforma Invoice*                                                                                                    |                             |
| Environmental Laboratory       | Yc | ou uploaded 1 attachment.                                                                                                    |                             |
| > Data Entry                   |    |                                                                                                    |                             |
| > (ELR) Env't Lab Recog        |    | + Add files Cancel upload Finalize application                                                                                                    |                             |
| Philippine Ozone Desk          |    | invoire off 78 KiR Please select annronziate file types                                                                                                    |                             |
| > (ODS) Registration for       |    | Proforma Invoice*                                                                                                    | I Delete                    |
| > (ODS) Importation Cleara     |    |                                                                                                    |                             |
| > (ODS) Dealers and Retailer   |    |                                                                                                    |                             |
| Water Quality Management       |    |                                                                                                    |                             |

**Step 34.** Read the Terms and Conditions.

| OPMS                                                  | =  | 2.6.3. Any loss or damage caused by any access through your username and password when the same is prohibited, restricted,                                                                                          |                           | R01 Applicant        |
|-------------------------------------------------------|----|----------------------------------------------------------------------------------------------------|---------------------------|----------------------|
| Navigation                                            | Ap | delayed or otherwise affected by:                                                                                                    | s and Alternation         | <b>√⊖</b> ms > ODSIC |
| For Action                                            | Ch | 2.6.3.1 any law or regulation of the country from where Online PMS is accessed and/or the terms and conditions prescribed by<br>your internet service or information service provider; or                           |                           |                      |
| My Account                                            | Up | 2.6.4. Any loss or damage caused by any act or omission of your internet service, information service provider or network provider;                                                                                 |                           |                      |
| My Applications                                       | Г  | 2.6.5. Any loss or damage due to your interference or tampering with, or alteration or misuse of, or amendment to, Online PMS.                                                                                      | Step 7                    | Next                 |
| Air Quality Management                                | L  | 2.7. There is no responsibility on our part should communications facility malfunction have an effect on the timeliness or accuracy of the instructions sent.                                                       | on Upload<br>Requirements |                      |
| Certificate of Conformity                             |    | 3.0. PROPRIETARY RIGHTS                                                                                                    |                           |                      |
| Chemical Management      (PCL) Priority Chemical List |    | 3.1. All trade mark, trade name, service mark, patent copyright remain vested in us and may not be used, copied, modified without the proper notice in writing and consent from us.                                 |                           |                      |
| > (PMPIN) Pre Manufacture                             |    | 3.2. We will not be liable for the files uploaded in our server(s) by our clients or registrants for any copyright infringement, plagiarism, or any violation in the Intellectual Property Code of the Philippines. |                           |                      |
| > (CCOr) CCO Registration                             |    | The Terms and Conditions contained herein are governed by the laws of the Republic of the Philippines and all suits to enforce this                                                                                 |                           |                      |
| > (CCOi) CCO Importation                              |    | Agreement will have to be settled in the proper courts of the Quezon City.                                                                                                    |                           |                      |
| > (SQI) Small Quantity Imp                            |    | I have read and fully understood the <b>Terms and Conditions</b> of Online PMS and hereby agree to be governed by the said terms and conditions.                                                                    |                           |                      |
| Hazardous Waste Management                            |    | Canrel                                                                                                    |                           |                      |
| > (IR) Importer Registry                              |    |                                                                                                    | -                         |                      |
| > (IC) Importation Clearance                          |    |                                                                                                    |                           |                      |
| Environmental Laboratory                              | Yc | bu uploaded 1 attachment.                                                                                                    |                           |                      |
| > Data Entry                                          |    |                                                                                                    |                           |                      |
| > (ELR) Env't Lab Recog                               |    | + Add files O Cancel upload rinalize application                                                                                                    |                           |                      |
| Philippine Ozone Desk                                 |    | invoice off 7.0 V/D Blasse calest appropriate file types                                                                                                    |                           |                      |
| > (ODS) Registration for                              |    | Proforma Invoice*                                                                                                    | Delete                    |                      |
| > (ODS) Importation Cleara                            |    |                                                                                                    |                           |                      |
| > (ODS) Dealers and Retailer                          |    |                                                                                                    |                           |                      |
| Water Quality Management                              |    |                                                                                                    |                           |                      |

# Step 35. Click on the I agree button.

| OPMS                           | =                 |               |                     |             |                   |  |             |                       | R01 Applicant                   |  |  |
|--------------------------------|-------------------|---------------|---------------------|-------------|-------------------|--|-------------|-----------------------|---------------------------------|--|--|
| Navigation                     | Process           | Applicatio    | on                  |             |                   |  | For Action  | > Process Application | > ODS Importation Clearance > 5 |  |  |
| E For Action                   | Application No: 5 |               |                     |             |                   |  |             |                       |                                 |  |  |
| My Account                     |                   |               |                     |             |                   |  |             |                       |                                 |  |  |
| My Applications                | Process           | Evaluation    | Application Details | Attachments | Applicant Details |  |             |                       |                                 |  |  |
| Air Quality Management         |                   |               |                     |             |                   |  |             |                       |                                 |  |  |
| > Certificate of Conformity    |                   |               |                     |             |                   |  |             |                       |                                 |  |  |
| Chemical Management            | Ac                | tion Taken    |                     |             |                   |  |             |                       |                                 |  |  |
| > (PCL) Priority Chemical List |                   |               |                     |             |                   |  |             |                       |                                 |  |  |
| > (PMPIN) Pre Manufacture      |                   | Remarks       |                     |             |                   |  |             |                       |                                 |  |  |
| > (CCOr) CCO Registration      |                   |               |                     |             |                   |  |             |                       |                                 |  |  |
| > (CCOi) CCO Importation       | Attac             | hments (optic | onal)               |             |                   |  |             |                       |                                 |  |  |
| > (SQI) Small Quantity Imp     | File              |               |                     |             |                   |  |             | Description           |                                 |  |  |
| Hazardous Waste Management     |                   |               |                     |             |                   |  | Select file |                       | • remove                        |  |  |
| > (IR) Importer Registry       |                   |               |                     |             |                   |  | Select file |                       | • remove                        |  |  |
| > (IC) Importation Clearance   |                   |               |                     |             |                   |  |             |                       |                                 |  |  |
| Environmental Laboratory       |                   |               |                     |             |                   |  | Select file |                       | • remove                        |  |  |
| > Data Entry                   | add an            | other         |                     |             |                   |  |             |                       |                                 |  |  |
| > (ELR) Env't Lab Recog        |                   |               |                     |             |                   |  |             |                       |                                 |  |  |
| Philippine Ozone Desk          | Can               | cel           |                     |             |                   |  |             |                       | Submit                          |  |  |
| > (ODS) Registration for       |                   |               |                     |             |                   |  |             |                       |                                 |  |  |
| > (ODS) Importation Cleara     |                   |               |                     |             |                   |  |             |                       |                                 |  |  |

**Step 36.** Select the appropriate action taken choice then add a remark.

| OPMS                           | =                                                                    | 👗 R01 Applicant                                                  |
|--------------------------------|----------------------------------------------------------------------|------------------------------------------------------------------|
| Navigation                     | Process Application                                                  | For Action > Process Application > ODS Importation Clearance > 5 |
| For Action                     | Application No: 5                                                    |                                                                  |
| My Account                     |                                                                      |                                                                  |
| My Applications                | Process Evaluation Application Details Attachments Applicant Details |                                                                  |
| Air Quality Management         |                                                                      |                                                                  |
| > Certificate of Conformity    |                                                                      |                                                                  |
| Chemical Management            | Action Taken Submit Requested Information                            | ×                                                                |
| > (PCL) Priority Chemical List |                                                                      |                                                                  |
| > (PMPIN) Pre Manufacture      | Remarks Attached notarized application form                          |                                                                  |
| > (CCOr) CCO Registration      |                                                                      |                                                                  |
| > (CCOi) CCO Importation       | Attachments (optional)                                               |                                                                  |
| > (SQI) Small Quantity Imp     | File                                                                 | Description                                                      |
| Hazardous Waste Management     |                                                                      | Select file remove                                               |
| > (IR) Importer Registry       |                                                                      | Select file remove                                               |
| > (IC) Importation Clearance   |                                                                      |                                                                  |
| Environmental Laboratory       |                                                                      | Select file                                                      |
| > Data Entry                   | add another                                                          |                                                                  |
| > (ELR) Env't Lab Recog        |                                                                      |                                                                  |
| Philippine Ozone Desk          | Cancel                                                               | Submit                                                           |
| > (ODS) Registration for       |                                                                      |                                                                  |

**Step 37.** Click on the **Submit** button to forward the application to an EMB staff.

| OPMS                           | ≡          |               |              |                     |                         |               |         |                        | <b>8</b> F | R01 Applicant |
|--------------------------------|------------|---------------|--------------|---------------------|-------------------------|---------------|---------|------------------------|------------|---------------|
| Navigation                     | Hi R01     |               |              |                     |                         |               |         |                        |            | Worklist      |
| E For Action                   | Successful | lly forwarded | application  |                     |                         |               |         |                        |            | ~             |
| My Account                     | Succession | iy forwarded  | application. |                     |                         |               |         |                        |            | ~             |
| My Applications                | My Work    | list          |              |                     |                         |               |         |                        |            |               |
| Air Quality Management         | App No.    | Received      | Purpose      | Applicant - Company | Forwarded by - Division | Action Needed | Remarks | Processing Attachments | Preview    | Action        |
| > Certificate of Conformity    |            |               |              |                     | 🖒 Your worklist         | is empty.     |         |                        |            |               |
| Chemical Management            |            |               |              |                     |                         |               |         |                        |            |               |
| > (PCL) Priority Chemical List |            |               |              |                     |                         |               |         |                        |            |               |
| > (PMPIN) Pre Manufacture      |            |               |              |                     |                         |               |         |                        |            |               |
| > (CCOr) CCO Registration      |            |               |              |                     |                         |               |         |                        |            |               |
| > (CCOi) CCO Importation       |            |               |              |                     |                         |               |         |                        |            |               |
| > (SQI) Small Quantity Imp     |            |               |              |                     |                         |               |         |                        |            |               |
| Hazardous Waste Management     |            |               |              |                     |                         |               |         |                        |            |               |
| > (IR) Importer Registry       |            |               |              |                     |                         |               |         |                        |            |               |
| > (IC) Importation Clearance   |            |               |              |                     |                         |               |         |                        |            |               |
| Environmental Laboratory       |            |               |              |                     |                         |               |         |                        |            |               |
| > Data Entry                   |            |               |              |                     |                         |               |         |                        |            |               |
| > (ELR) Env't Lab Recog        |            |               |              |                     |                         |               |         |                        |            |               |
| Philippine Ozone Desk          |            |               |              |                     |                         |               |         |                        |            |               |

The application has now been submitted to EMB for processing.

You may check the status of your application through the My Applications page as show above.

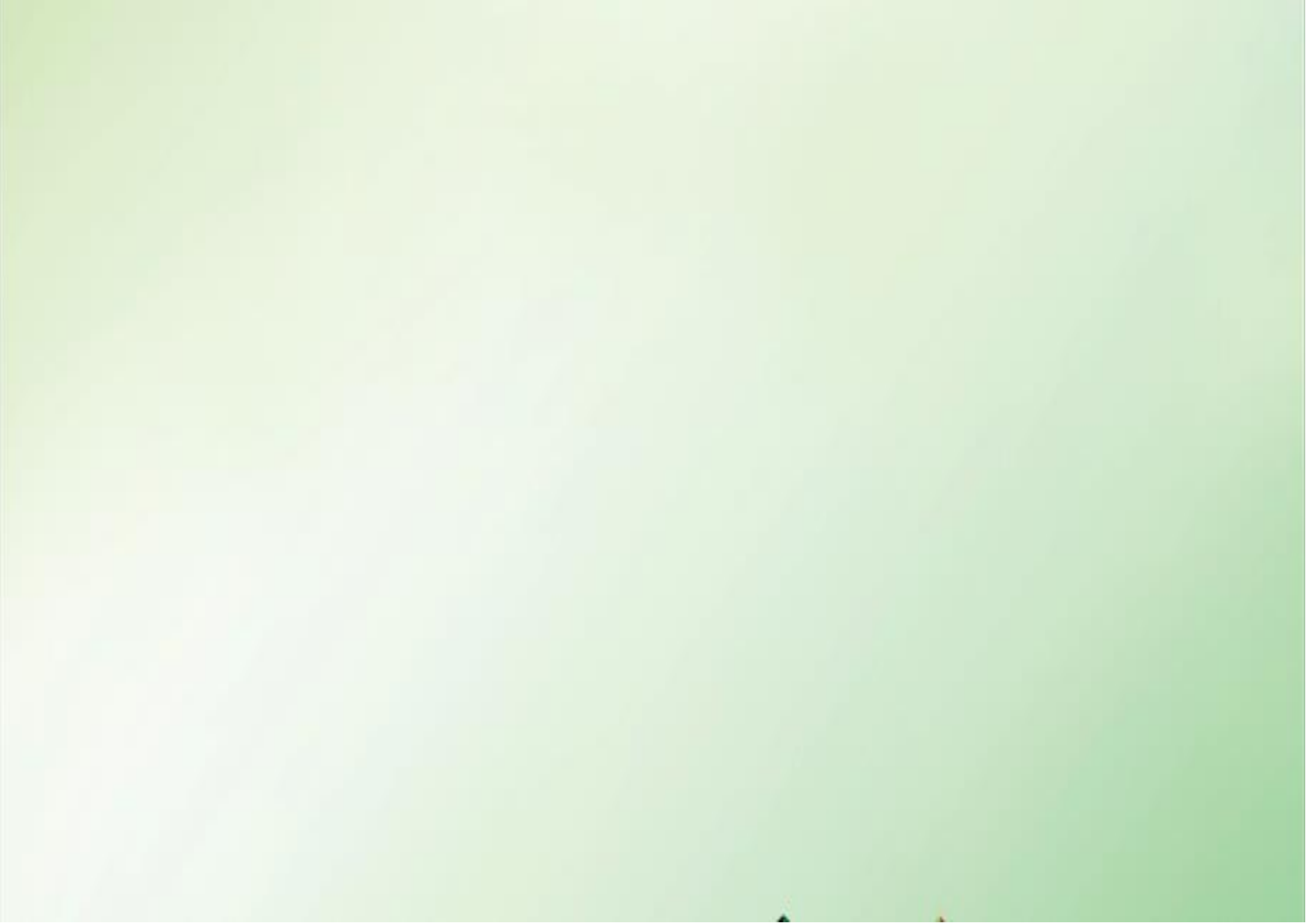